Hosonsoft

**Shenzhen Hosonsoft Co., Ltd.** No.: HS/D-YF-A0-005

### **Printing Software Instruction**

### **Revision Record**

| Date           | Version | Revised sections | Revision description              | Author        |
|----------------|---------|------------------|-----------------------------------|---------------|
| March 15, 2018 | First   |                  |                                   | Liu Guangtao, |
|                | version |                  |                                   | Chenyan       |
|                |         |                  | Add button description, operation |               |
|                |         |                  | steps of new version of card,     |               |
| April 17, 2018 |         |                  | network access method, judgment   | Liu Guangtao  |
|                |         |                  | method of gigabit NIC, firmware   |               |
|                |         |                  | import/export and so on.          |               |

Add: Room 1703, Building C6, Hengfeng Industrial City, Xixiang Street, Bao'an District, Shenzhen Tel: 86-0755-2894 0020 Fax: 27961549 http://www.hosonsoft.com

#### Shenzhen Hosonsoft Co., Ltd.

No.: HS/D-YF-A0-005

| I.Printing software overview                                  |    |
|---------------------------------------------------------------|----|
| II. Software start and online                                 | 5  |
| 1.Start print control software                                | 5  |
| 2.Software online settings                                    | 5  |
| 2.1 Gigabit NIC judgment                                      |    |
| 2.2 Network settings                                          | 5  |
| III.Operation steps before the new board card is used         |    |
| 1Set the IP address                                           |    |
| 2 Motor gear ratio calibration                                |    |
| 3 Clean print head                                            |    |
| 4 Calibration                                                 | 9  |
| 5 Drawing printing settings                                   | 9  |
| IV. Introduction of main interface window of the software     | 9  |
| 1 Main menu                                                   | 9  |
| 2 Files                                                       |    |
| 3 Print                                                       |    |
| 3.1 Open the task list                                        |    |
| 3.2 Historical task list                                      |    |
| 3.3 Task attributes                                           |    |
| 4 Settings                                                    |    |
| 5 Calibration                                                 |    |
| 5.1 Introduction tonozzle detection function                  |    |
| 5.2 Introduction to level detection function                  | 20 |
| 5.3 Introduction to vertical detection function               | 21 |
| 5.4 Introduction tostepping calibration function              | 21 |
| 5.5 Introduction to print head horizontal spacing calibration |    |
| 5.6 Introduction toprint head vertical spacing calibration    |    |
| 5.7 Introduction to bidirectional calibration function        | 24 |
| 5.8 Introduction to trapping printing calibration function    | 25 |
| 6Voltage window                                               |    |
| 7.Advanced                                                    |    |
| 7.1 Version information                                       |    |
| 7.2 Upgrade                                                   |    |
| 7.3 Sharpening over printing                                  |    |
| 7.4 Broken hole compensation                                  |    |
| 8Logs                                                         |    |
| 9.Shortcut button                                             |    |
| 10 Status bar                                                 |    |
| V.Factory mode                                                |    |
| 2 Boot initialization                                         |    |
|                                                               |    |

Add: Room 1703, Building C6, Hengfeng Industrial City, Xixiang Street, Bao'an District, Shenzhen Tel: 86-0755-2894 0020 Fax: 27961549 http://www.hosonsoft.com

#### Shenzhen Hosonsoft Co., Ltd.

No.: HS/D-YF-A0-005

| 3X motor                                       |    |
|------------------------------------------------|----|
| 4Y motor                                       |    |
| 5Ink stack                                     | 45 |
| 6 Blade                                        |    |
| 7 Print head combination                       | 47 |
| 8 Print mode                                   |    |
| 9Reference trapping                            |    |
| 10Automatic cleaning                           |    |
| 11Manual cleaning                              |    |
| 12.Automatic flash spray                       | 51 |
| 13Running machine                              |    |
| 14Paper feeding                                |    |
| 15 Other                                       |    |
| 16Import / export firmware                     | 54 |
| 16.1 Import firmware configuration             | 54 |
| 16.4 Exporting firmware parameters             |    |
| VI.Button board operation instructions         |    |
| 1. Keyboard board button layout as shown below |    |
| 2. Menu item description                       |    |
| 3. Menu list                                   |    |

#### I. Printing software

Developed by Hosonsoft, PrintExp software is a kind of control software that works with printer. It features user-friendly interface, simple operation and meets the needs of end users and manufacturers. It is mainly used for printer control, printer calibration, program upgrade and update, import and export of parameters, saving of parameters to the board. In order to enable users to quickly and comprehensively understand the printing software, get familiar with the various functional operations, precautions and possible problems, the following is an introduction to the different kinds of printing software. II. Software start and online

#### Shenzhen Hosonsoft Co., Ltd.

No.: HS/D-YF-A0-005

1. Start print control software

The PrintExp software can be used directly. First find the PrintExp software folder, open the folder, find the PrintExp.exe application, and double-click the program to start the PrintExp software.

2. Software online settings

2.1 Gigabit NIC judgment

Before network connection, first ensure that the computer's NIC is Gigabit NIC for normal connection. The difference between a 100M NIC and a Gigabit NIC is:

Gigabit NIC contains these characters: Gigabit, GBE, 10/100/1000M, RTL8169.

100M NIC contains these characters: Fast Ethernet, 10/100, FE.

Enter the computer device manager, check the network adapter to make a judgment. The picture shown below is the 100M NIC:

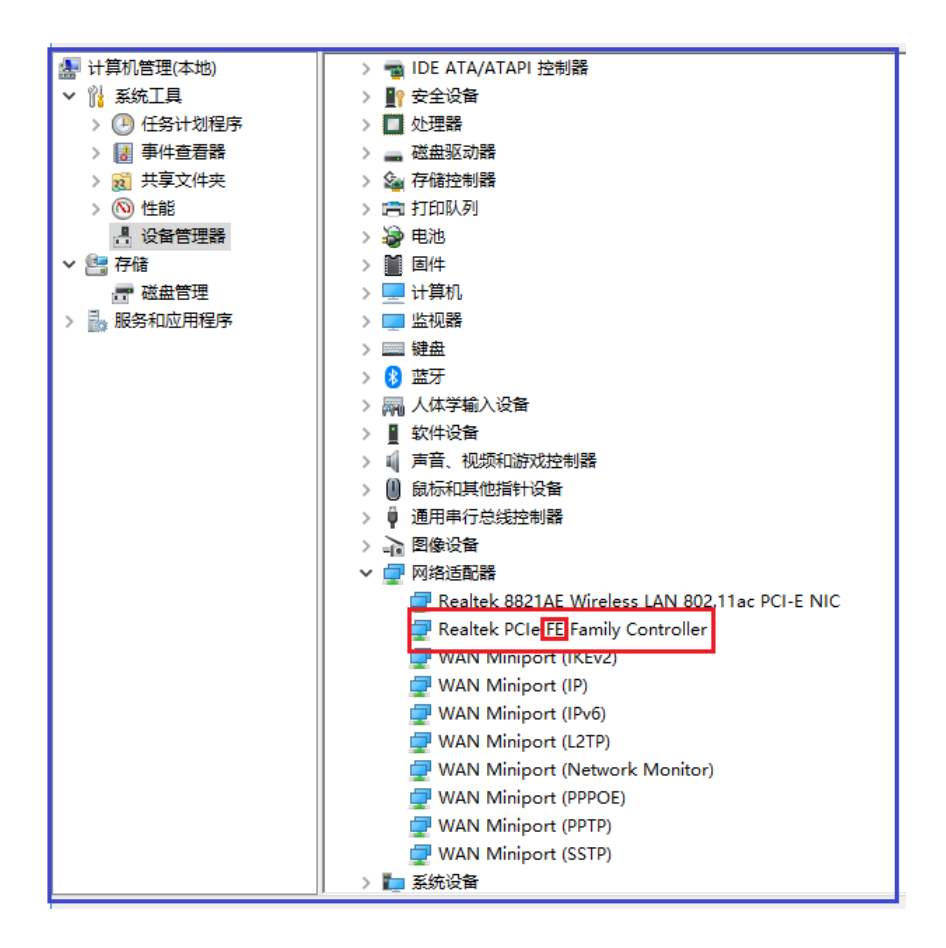

#### 2.2 Network settings

For the first time, you must set the network connection parameters to connect to the network and connect TCP/IP network cable for network setup.

Network setting method: Advanced menu  $\rightarrow$  Network settings, you can see the network settings window at this time, as shown below:

#### Shenzhen Hosonsoft Co., Ltd.

No.: HS/D-YF-A0-005

|       |                                             | × |
|-------|---------------------------------------------|---|
| ┌通信设置 |                                             |   |
|       | C USB通信 • TCP通信                             |   |
| 网络设置  |                                             |   |
|       | 本机IP: · · · · · · · · · · · · · · · · · · · |   |
|       | 服务器IP: 192 . 168 . 127 . 10                 |   |
|       | 服务器端口: 5001                                 |   |
| -     |                                             |   |

As the server IP and server port settings have been fixed, you only need to set the local IP.As shown above, enter 192.168.127.111 in the local IP address (note that the first three digits can be any number within 1-255 except for 10), click "settings" to complete the setting, check if the network is accessible. If it still cannot connect, you can address with the following methods:

Go to control panel  $\rightarrow$  network and internet  $\rightarrow$  view network status and tasks  $\rightarrow$  change adapter settings  $\rightarrow$  click Ethernet or local area connection  $\rightarrow$  attributes to display the following window:

Shenzhen Hosonsoft Co., Ltd.

No.: HS/D-YF-A0-005

| <ul> <li>♥ 以太网 履性</li> <li>×</li> <li>网络 共享</li> <li>注接时使用:         <ul> <li>① Realtek PCIe FE Family Controller</li> <li>配置(C)</li> <li>配置(C)</li> <li>配置(C)</li> </ul> </li> <li>此连接使用下列项目(O):         <ul> <li>① Microsoft 网络客户端</li> <li>② Microsoft 网络客户端</li> <li>② Microsoft 网络客户端</li> <li>② Microsoft 网络名户端</li> <li>③ Internet 协议版本 4 (TCP/IPv4)</li> <li>④ Microsoft ULDP 协议驱动程序</li> <li>④ Internet 协议版本 6 (TCP/IPv6)</li> <li>④ Microsoft LLDP 协议驱动程序</li> <li>④ Internet 协议版本 6 (TCP/IPv6)</li> <li>④ 能路层拓科/劳现顾应程序</li> <li>✓ ● 軟路局拓科/劳现顾应程序</li> <li>✓ ● 軟磁</li> <li>● 新载(U) 属性(R)</li> <li>////////////////////////////////////</li></ul></li></ul>                                                                                                    |                                                        |   |
|----------------------------------------------------------------------------------------------------|--------------------------------------------------------|---|
| 网络       共享         法接时使用: <ul> <li>Realtek PCIe FE Family Controller</li> <li>配置(C)</li> <li>配置(C)</li> <li>DE置(C)</li> <li>DE置(C)</li> <li>DE置(C)</li> <li>Microsoft 网络客户端</li> <li>@ Microsoft 网络客户端</li> <li>@ Microsoft 网络运動器多路传送器协议</li> <li>@ Microsoft LLDP 协议驱动程序</li> <li>@ Microsoft LLDP 协议驱动程序</li> <li>@ Microsoft LLDP 协议驱动程序</li> <li>@ Microsoft LLDP 协议驱动程序</li> <li>@ Microsoft LLDP 助议见 属性(B)</li> <li>@ Microsoft LLDP 助议见 属性(B)</li> <li>@ Microsoft Masconter bive, 该协议是默认的广域网络协议, 用 fracemonter bive, 该协议是默认的广域网络协议, 用 fracemonter bive, 该协议是默认的广域网络协议, 用 fracemonter bive, 该协议是要认为 (Microsofter bive)</li> <li>@ Microsofter bive, 该协议是要认为 (Microsofter bive)</li> <li>@ Microsofter bive, 该协议是要认为 (Microsofter bive)</li> <li>@ Microsofter bive, 该协议是要认为 (Microsofter bive)</li> <li>@ Microsofter bive, 该协议是要认为 (Microsofter bive)</li> <li>@ Microsofter bive)</li> <li>@ Microsofter bive)</li> <li>@ Microsofter bive)</li> <li>@ Microsofter bive)</li> <li>@ Microsofter bive)</li> <li>@ Micros</li></ul>   | 🖗 以太网 属性                                               | × |
| 法接时使用:   記書にとれるとのでは、ののでのでは、のでのでのでは、したでのでは、したでのでは、のでのでのでのできた。   ごを使用下列项目(の):   ごののの数据包は划程序:   ごののの数据包は划程序:   ごののの数据包は划程序:   ごののの数据包は划程序:   ごれたでのの作の場話面器多路传送器协议   ごれたでのがたいのり防災驱动程序:   ごれたでのがたいのが、のが近れのたいでのでのでのできた。   のにでのの作の場話面器多路传送器协议   ごれたでのですの場話面話多路体送器协议   ごれたでのがたいのでののできた。   ごれたでのがたいのです。   ごれたでのがたいのです。   ごれたでのがたいのです。   ごれたのです。   のでののがたいのです。   ごれたのです。   のでののがたいのです。   ごれたのです。   のでののがたいのが、するが、   のでののがたいのが、   のでののがたいののがです。   のでののがたいのが、   のでののがたいのが、   のでののがたいのが、   のがたいのが、   のないのができ、   のないのがでのが、   のないのができ、   のないのができ、   のないのかができ、   のないのかができ、   のないのかができ、   のないのかができ、   のないのかができ、   のないのかができ                                                                                                    | 网络共享                                                   |   |
| 配置()         配置()         此注接使用下列项目()         「         「         「         「         「         「         「         「         「         「         「         「         「         「         「         「         「         「         「         「         「         「         「         「         「         「         「         」         」         」         」         」         」         」         」         」         」         」         」         」         」         」         」         」         」         」         」         」         」         」         」         」         」     <                                                                                                    | 连接时使用:                                                 |   |
| 配置(C)         此连接使用下列项目(Q):         ● Microsoft 网络客户端         ● Microsoft 网络客户端         ● Microsoft 网络的文件和打印机共享         ● QoS 数据包计划程序         ● Internet 协议版本 4 (TCP/IPv4)         ● Microsoft 网络适配器多路传送器协议         ● Microsoft DP 协议驱动程序         ● Microsoft CDP 协议驱动程序         ● Internet 协议版本 6 (TCP/IPv6)         ● 锁路层枯扑发现响应程序         ◆         女装(N)         卸载(U)         雇性(R)         描述         传输控制协议/Internet 协议。该协议是默认的广域网络协议,用<br>于在不同的相互连接的网络上通信。         确定       取消                                                                                                    | Realtek PCIe FE Family Controller                      |   |
| ✓       Microsoft 网络客户端         ✓       ✓         ✓       ✓         ✓       ✓         ✓       ✓         ✓       ✓         ✓       ✓         ✓       ✓         ✓       ✓         ✓       ✓         ✓       ✓         ✓       ✓         ✓       ✓         ✓       ✓         ✓       ✓         ✓       ✓         ✓       ✓         ✓       ✓         ✓       ✓         ✓       ✓         ✓       ✓         ✓       ✓         ✓       ✓         ✓       ✓         ✓       ✓         ✓       ✓         ✓       ✓         ✓       ✓         ✓       ✓         ✓       ✓         ✓       ✓         ✓       ✓         ✓       ✓         ✓       ✓         ✓       ✓         ✓       ✓         ✓       ✓         ✓       ✓                                                                                                    | 配置(C)<br>此连接使用下列项目(O):                                 | ] |
| <ul> <li>✓ Microsoft 网络的文件和打印机共享</li> <li>✓ QoS 数据包计划程序</li> <li>✓ Internet 协议版本 4 (TCP/IPv4)</li> <li>△ Microsoft 网络适配器多路传送器协议</li> <li>✓ Microsoft LLDP 协议驱动程序</li> <li>✓ Microsoft LLDP 协议驱动程序</li> <li>✓ Internet 协议版本 6 (TCP/IPv6)</li> <li>✓ 链路层拓扑发现响应程序</li> <li>✓ ● 链路层拓扑发现响应程序</li> <li>✓ ●</li> <li>✓ ●</li> <l< td=""><td>✓ Wicrosoft 网络客户端</td><td></td></l<></ul> | ✓ Wicrosoft 网络客户端                                      |   |
| <ul> <li>♀ QoS 数据包计划程序</li> <li>♀ Internet 协议版本 4 (TCP/IPv4)</li> <li>□ Microsoft 网络适配器多路传送器协议</li> <li>♥ Microsoft LLDP 协议驱动程序</li> <li>♥ Internet 协议版本 6 (TCP/IPv6)</li> <li>♥ 錄路层枯扑发现响应程序</li> <li></li> <li>◆ </li> </ul> 安装(N) 卸載(U) 属性(R) 描述 传输控制协议/Internet 协议。该协议是默认的广域网络协议,用 于在不同的相互连接的网络上通信。 确定 取消                                                                                                    | ☑ 4 Microsoft 网络的文件和打印机共享                              |   |
| <ul> <li>✓ ▲ Internet 协议版本 4 (TCP/IPv4)</li> <li>❑ Microsoft Ma适配器多路传送器协议</li> <li>☑ ▲ Microsoft LLDP 协议驱动程序</li> <li>☑ ▲ Internet 协议版本 6 (TCP/IPv6)</li> <li>☑ ● 链路层拓扑发现响应程序</li> <li></li> <li>✓ ● 链路层拓扑发现响应程序</li> <li>✓ ● ● ● ● ● ● ● ● ● ● ● ● ● ● ● ● ● ● ●</li></ul>                                                                                                    | ☑ 🐙 QoS 数据包计划程序                                        |   |
| ▲ Microsoft 网络适配器多路传送器协议         ✓ Microsoft LLDP 协议驱动程序         ✓ Internet 协议版本 6 (TCP/IPv6)         ✓ ● 链路层拓扑发现响应程序         ✓         ✓         ✓         ✓         ✓         ✓         ✓         ✓         ✓         ✓         ✓         ✓         ✓         ✓         ✓         ✓         ✓         ✓         ✓         ✓         ✓         ✓         ✓         ✓         ✓         ✓         ✓         ✓         ✓         ✓         ✓         ✓         ✓         ✓         ✓         ✓         ✓         ✓         ✓         ✓         ✓         ✓         ✓         ✓         ✓         ✓         ✓         ✓         ✓         ✓                                                                                                    | ☑ _ Internet 协议版本 4 (TCP/IPv4)                         |   |
| <ul> <li>✓ ▲ Microsoft LLDP 协议驱动程序</li> <li>✓ ▲ Internet 协议版本 6 (TCP/IPv6)</li> <li>✓ ● 链路层拓扑发现响应程序</li> <li>✓ ●</li> <li>✓ ●</li> <l< td=""><td>□ _ Microsoft 网络适配器多路传送器协议</td><td></td></l<></ul>                | □ _ Microsoft 网络适配器多路传送器协议                             |   |
| <ul> <li>☑ ▲ Internet 协议版本 6 (TCP/IPv6)</li> <li>☑ ● 链路层拓扑发现响应程序</li> <li></li> <li>安装(N)…</li> <li>卸载(U)</li> <li>雇性(R)</li> <li>描述</li> <li>传输控制协议/Internet 协议。该协议是默认的广域网络协议,用<br/>于在不同的相互连接的网络上通信。</li> <li>确定</li> <li>取消</li> </ul>                                                                                                    | ✓ _ Microsoft LLDP 协议驱动程序                              |   |
| <ul> <li>✓ ● 链路层拓扑发现响应程序</li> <li>✓</li> <li>✓</li></ul>                                                                                                    | ☑ _ Internet 协议版本 6 (TCP/IPv6)                         |   |
| 安装(N) 卸載(U) 雇性(R)<br>描述<br>传输控制协议/Internet 协议。该协议是默认的广域网络协议,用<br>于在不同的相互连接的网络上通信。                                                                                                    | <ul> <li>✓ ● 链路层拓扑发现响应程序</li> <li>✓</li> </ul>         |   |
| 描述<br>传输控制协议/Internet 协议。该协议是默认的广域网络协议,用<br>于在不同的相互连接的网络上通信。<br>确定 取消                                                                                                    | <b>安装(№)</b> 卸载(U) <b>属性(R</b> )                       |   |
| 传输控制协议/Internet 协议。该协议是默认的广域网络协议,用<br>于在不同的相互连接的网络上通信。<br>确定 取消                                                                                                    | 描述                                                     |   |
| 确定取消                                                                                                    | 传输控制协议/Internet 协议。该协议是默认的广域网络协议,用<br>于在不同的相互连接的网络上通信。 |   |
| 确定取消                                                                                                    |                                                        |   |
|                                                                                                    | 确定取消                                                   |   |

Double-click the highlight bar in the above image to enter the following window:

#### Shenzhen Hosonsoft Co., Ltd.

No.: HS/D-YF-A0-005

| Internet 协议版本 4 (TCP/IPv4) 属性             | ×                     |
|-------------------------------------------|-----------------------|
| 常规                                        |                       |
| 如果网络支持此功能,则可以获取自动指<br>络系统管理员处获得适当的 IP 设置。 | 派的 IP 设置。否则,你需要从网     |
| ○ 自动获得 IP 地址(O)                           |                       |
| ●使用下面的 IP 地址(S):                          |                       |
| IP 地址( <u>l</u> ):                        | 192 . 168 . 127 . 111 |
| 子网掩码( <u>U</u> ):                         | 255.255.255.0         |
| 默认网关( <u>D</u> ):                         | 192 . 168 . 127 . 1   |
| ○ 自动获得 DNS 服务器地址(B)                       |                       |
| ● 使用下面的 DNS 服务器地址(E):                     |                       |
| 首选 DNS 服务器(P):                            | 192 . 168 . 127 . 111 |
| 备用 DNS 服务器( <u>A</u> ):                   |                       |
| □ 退出时验证设置(L)                              | 高级(1)                 |
|                                           | 确定取消                  |

Enter the same address in the red box above and click OK to complete. Go back to the main interface window, check the first icon at the lower left corner of the main interface displayed in green to indicate that it is connected. If it is still red, it means that it is not online. You can unplug the network cable and try again to see if it is online. If you still cannot connect, check if the network cable is in good condition.

III. Operation steps before the new board card is used

For a new set of board cards and software, the steps before using:

1Set the IP address

The specific setting method can be seen in the "Software Online Settings" in "Software Online and Start" above.

2 Motor gear ratio calibration

It is described in the following section "Factory Settings" in detail

3 Clean print head

Add: Room 1703, Building C6, Hengfeng Industrial City, Xixiang Street, Bao'an District, Shenzhen Tel: 86-0755-2894 0020 Fax: 27961549 http://www.hosonsoft.com

### Shenzhen Hosonsoft Co., Ltd.

No.: HS/D-YF-A0-005

Ensure that all orifices of the print head can be inked normally 4 Calibration In the following section, "Calibration" is described in detail

5 Drawing printing settings

In the following section, "sharpen and print" is described in detail.

IV. Introduction of main interface window of the software The main interface of PrintExp software is as follows:

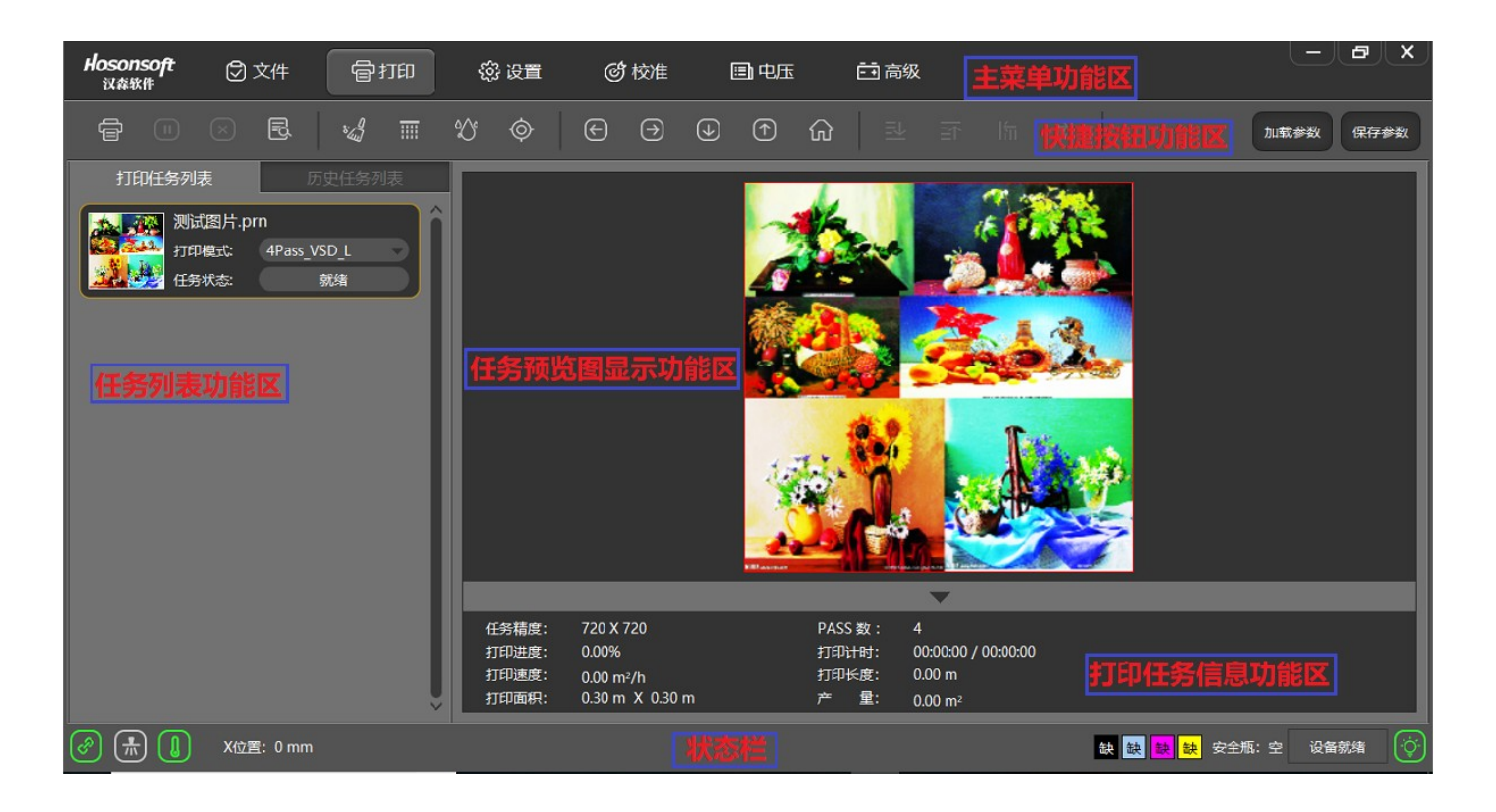

The main interface of PrintExp software mainly includes main menu function area, shortcut button function area, print list function area, task preview image display function area, print task information function area, status bar, etc., which are introduced in the following parts.

#### 1 Main menu

The menu tree of the main menu is as follows:

Shenzhen Hosonsoft Co., Ltd.

No.: HS/D-YF-A0-005

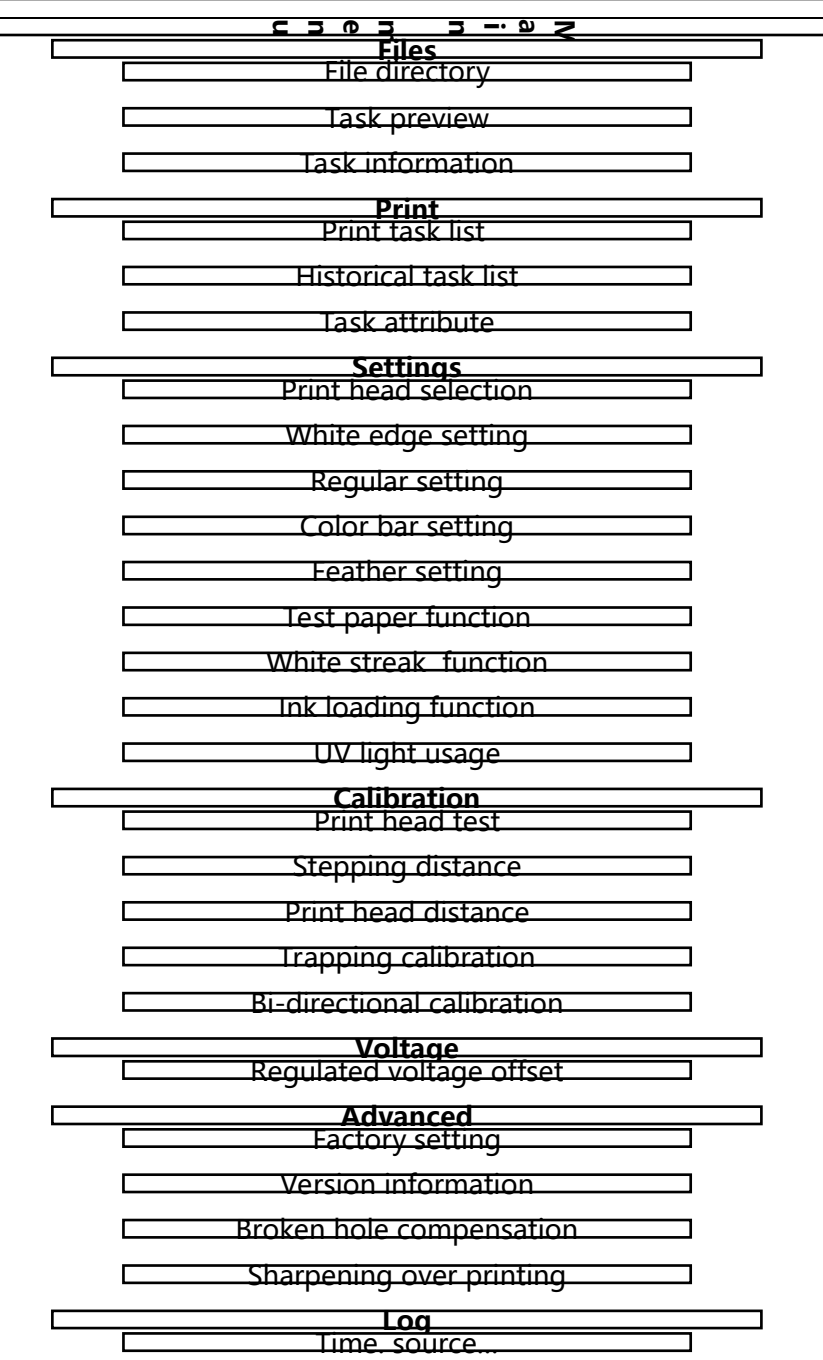

#### 2 Files

Click the file in the menu bar to enter the file interface. The interface mainly includes the file directory window, the image preview window, and the picture information display bar is shown below:

#### Shenzhen Hosonsoft Co., Ltd.

No.: HS/D-YF-A0-005

| <b>Hosonsoft</b><br>汉森软件                  | 🛛 文件                                                                                                    | 骨打印            | (2) 设置                                                                | ☞ 校准                          | 副电压           | 記高级        |            |
|-------------------------------------------|----------------------------------------------------------------------------------------------------|----------------|-----------------------------------------------------------------------|-------------------------------|---------------|------------|------------|
| ē .                                       | ⊗ &                                                                                                    | : <b>4</b> III | \$° \$                                                                | € ∋                           | ⊕             |            | 新 読 前 保存参数 |
| □ ■                                       | 2 (作) (D:)<br>(D:)<br>(E:)<br>日記公共序<br>) 示配公共序<br>) 示配性<br>計 可愛祥<br>1 引 愛祥<br>1 引 愛祥<br>1 計<br>有<br>夏 理<br>托<br>工<br>目 夏<br>四<br>代<br>日<br>夏 四<br>代<br>日<br>男<br>四<br>代<br>日<br>の<br>(D:)<br>(D:)<br>(D:)<br>(D:)<br>(D:)<br>(D:)<br>(D:)<br>(D:) |                | <b>武图</b> 片                                                           | 打印文件                          | <b>持预览功能区</b> |            |            |
| 田 白 新<br>田 白 方<br>田 白 愛<br>田 白 敏<br>田 白 朝 | 员工培训资料<br>案与资料汇总<br>件<br>件测试专业知识<br>置集总                                                                                                    | Ĵ              | 任务名称: 测试图片<br>任务精度: 720 X 7<br>任务尺寸: 299.58r<br>颜色数量: 4<br>点位数: 2 Bit | †.prn<br>′20<br>nm X 300.00mm | 打印文件信         | 息显示功能区     |            |
| (P) (R) (D)                               | X位置: 0 mm                                                                                                    |                |                                                                       |                               |               | 缺缺 缺 缺 安全瓶 | :空 设备就绪    |

| No. | Name                         | Function description                                          |  |  |
|-----|------------------------------|---------------------------------------------------------------|--|--|
| 1   | File directory function area | Select the folder where the print files are stored            |  |  |
| 2   | Print file preview function  | Display all print files under the specified print file folder |  |  |
|     | area                         |                                                               |  |  |
| 3   | Print file information       | Display print information of the selected print file          |  |  |
|     | display function area        |                                                               |  |  |
|     |                              |                                                               |  |  |
|     |                              |                                                               |  |  |

If you select the preview image and right click, the menu list will pop up as shown below:

#### Shenzhen Hosonsoft Co., Ltd.

No.: HS/D-YF-A0-005

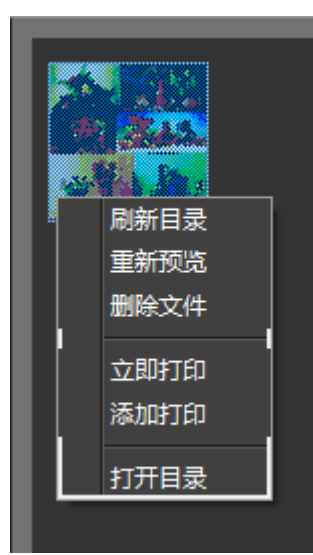

| No. | Name                  | Function description                                                    |
|-----|-----------------------|-------------------------------------------------------------------------|
| 1   | Re-preview            | Regenerate a preview of the currently specified print file              |
| 2   | Refresh the directory | Refresh all the print files in the specified print file folder          |
| 3   | Delete files          | Delete print files                                                      |
| 4   | Print now             | Add the current print file to the print task list and print immediately |
| 5   | Add to print          | Add the selected print file to the print task list                      |
| 6   | Open directory        | Open the folder corresponding to the print file                         |

#### 3 Print

Click Print in the menu bar to enter the print interface, as shown below:

#### Shenzhen Hosonsoft Co., Ltd.

No.: HS/D-YF-A0-005

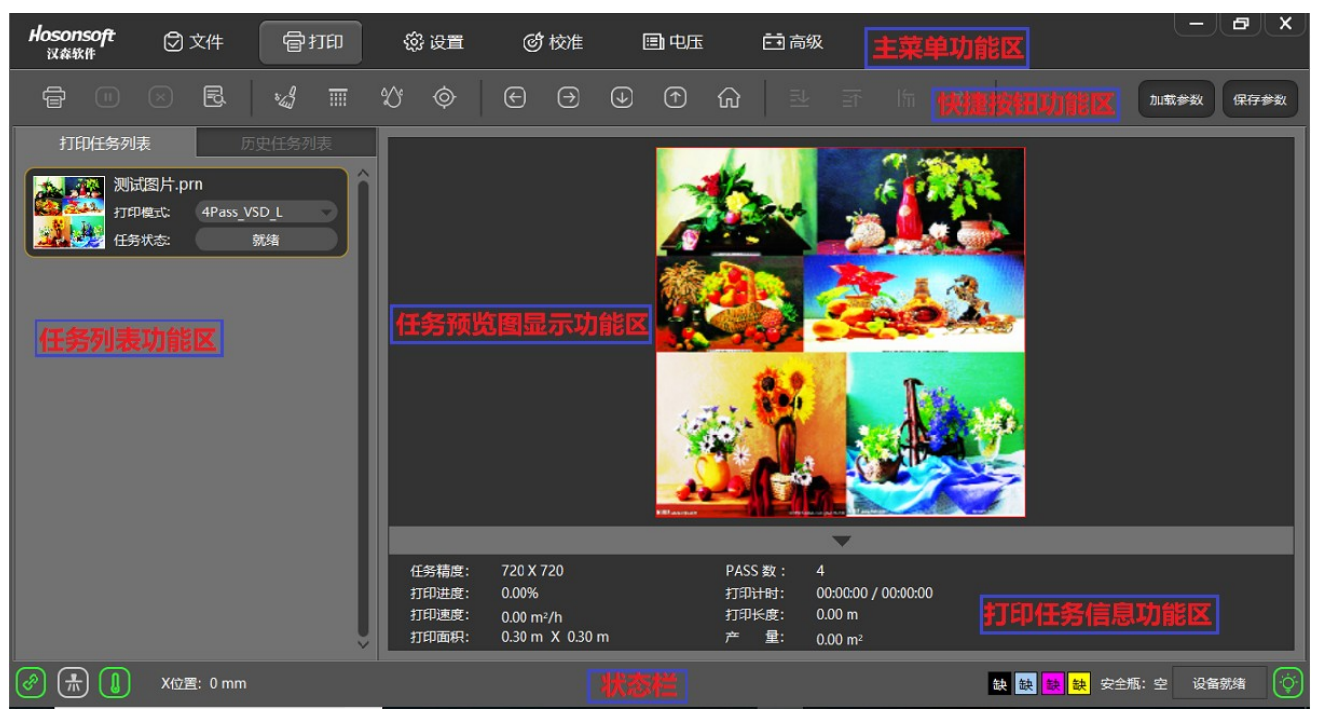

| No. | Name                                 | Function description                                                          |
|-----|--------------------------------------|-------------------------------------------------------------------------------|
| 1   | Main menu function area              | Display the area of the main function buttons of the system                   |
| 2   | Shortcut button function area        | Display the area of frequently used command buttons                           |
| 3   | Task list function area              | Display the current area of all tasks that are being printed or to be printed |
| 4   | Task preview display function area   | Display the area of preview of selected print task                            |
| 5   | Print task information function area | Display the area of all print information for the current print task          |
| 6   | Status bar                           | Display the area of current working status or connection status of the system |

The print interface includes a print task list window, a history task list window, a print task preview window, and a print information window; select a task in the print task list, right click topop up the drop-down menu as shown below: 3.1 Open the task list

#### Shenzhen Hosonsoft Co., Ltd.

No.: HS/D-YF-A0-005

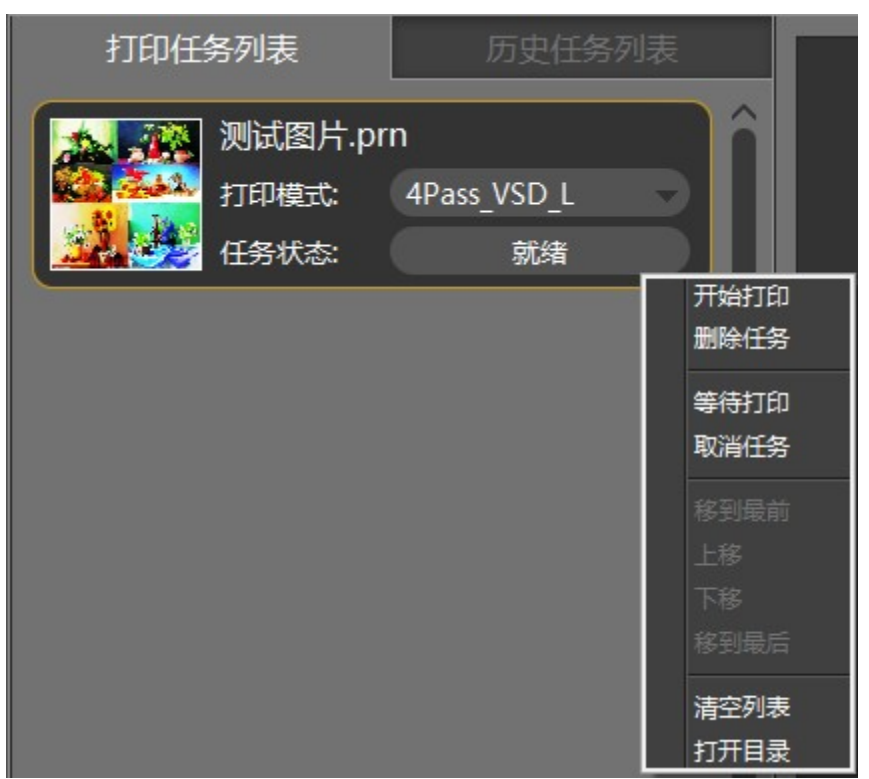

| No. | Name              | Function description                                          |
|-----|-------------------|---------------------------------------------------------------|
| 1   | Start printing    | Perform printing                                              |
| 2   | Delete task       | Delete from print task list                                   |
| 3   | Wait for printing | Add the current task to the queue to be printed               |
| 4   | Cancel task       | Cancel the printing or cancel the waiting for printing status |
| 5   | Move to the top   | Move the selected task to the top of the task list            |
| 6   | Move up           | Move the print task forward one bit                           |
| 7   | Move down         | Move the print task backward one bit                          |
| 8   | Move to the last  | Move the selected task to the end of the task list            |
| 9   | Clear list        | Clear all tasks in the print task list                        |
| 10  | Open directory    | Open the folder where the print file is located               |

3.2 Historical task list

#### Shenzhen Hosonsoft Co., Ltd.

No.: HS/D-YF-A0-005

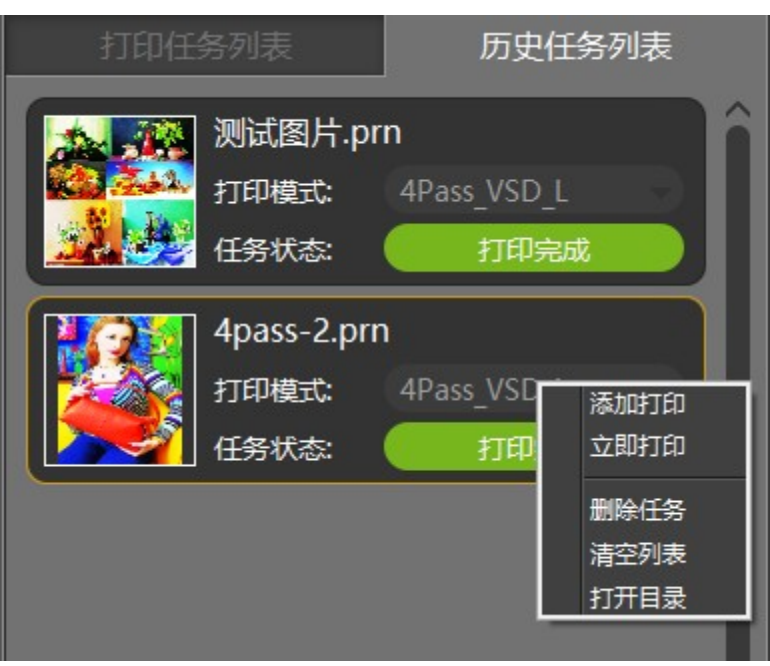

| No. | Name           | Function description                                    |
|-----|----------------|---------------------------------------------------------|
| 1   | Add to print   | Add a task to the print task list                       |
| 2   | Print now      | Add a task to the print task list and print immediately |
| 3   | Delete task    | Delete task from history print list                     |
| 4   | Clear list     | Clear the tasks in the history print list               |
| 5   | Open directory | Open the folder where the print file is located         |

#### 3.3 Task attributes

Double-click a task in the print task list to enter the task property window of the task, as shown below:

#### Shenzhen Hosonsoft Co., Ltd.

No.: HS/D-YF-A0-005

|                  | 任务属性                    |                                           |               |        | ×  |
|------------------|-------------------------|-------------------------------------------|---------------|--------|----|
|                  | 打印设置<br>打印份数:           |                                           | X白边:          | 140.00 |    |
|                  |                         |                                           |               | 0.00   |    |
|                  | 傾向幅数:<br>纵向幅数:          |                                           | ×1⊻音:<br>V位晋: | 0.00   |    |
|                  | 横向间距:                   | 0.00 mm                                   | 宽度:           |        |    |
|                  | 纵向间距:                   | 0.00 mm                                   | 高度:           |        |    |
|                  | 、<br>-任务属性              |                                           |               |        |    |
| Loro Maria Diana | 任务名称:<br>任务精度:<br>图象大小: | 测试图片.prn<br>720 X 720<br>299.58mm X 300.0 | )0mm          |        |    |
|                  | 颜色数量:<br>PASS模式:        | 4<br>4                                    |               |        |    |
|                  | - 多倍墨量                  | 1                                         |               |        |    |
|                  |                         |                                           | 确定            |        | 取消 |

| No. | Name                          |                            | Function description                           |
|-----|-------------------------------|----------------------------|------------------------------------------------|
| 1   | Print<br>settings             | Number of<br>copies        | Set the number of times of repeated printing   |
|     |                               | Horizontal<br>photo number | Horizontal photocomposing number               |
| 2   | Photocomp<br>osing<br>setting | Vertical photo<br>number   | Vertical photocomposing number                 |
|     |                               | Horizontal spacing         | Horizontal photocomposing spacing(mm)          |
|     |                               | Vertical<br>spacing        | Vertical photocomposing spacing(mm)            |
|     |                               | X position                 | Loading position in X direction in print files |
| 2   | Regional                      | Y position                 | Loading position in Y direction in print files |
| 5   | printing                      | Width                      | Print width of selected area in print files    |
|     |                               | Height                     | Print height of selected area in print files   |

Add: Room 1703, Building C6, Hengfeng Industrial City, Xixiang Street, Bao'an District, Shenzhen Tel: 86-0755-2894 0020 Fax: 27961549 http://www.hosonsoft.com

#### Shenzhen Hosonsoft Co., Ltd.

No.: HS/D-YF-A0-005

| 4 | Task<br>attribute |  | Include the name of the task, the print precision of the task, the size of the print job, the number of color of print tasks, and the number of pass of task. |
|---|-------------------|--|----------------------------------------------------------------------------------------------------|
|---|-------------------|--|----------------------------------------------------------------------------------------------------|

#### 4 Settings

Click settings in the menu bar to enter the settings interface, as shown below:

| <i>'</i> | Hosonsoft<br>汉森软件 | 🖸 文件 | 骨扣印 | Ś      | 设置     | ℰ 校准     | 圓电       | 压       | ➡高级    |     |
|----------|-------------------|------|-----|--------|--------|----------|----------|---------|--------|-----|
| _        | ê                 |      |     | T 80   | Ø      | $\Theta$ | • 1      | ଜ       |        |     |
| ſ        | ┌喷头选择──           |      |     | ·白边设置  |        |          |          |         |        | - ( |
|          | 喷头选择:             | 双头   |     | X轴白边:  | 140.00 | mm       |          |         |        |     |
|          | ┌常规设置──           |      |     | ≫条设置   |        |          | ─羽化设置─── |         |        |     |
|          | 打印速度:             | 中速   |     | 彩条位置:  | 两侧彩条   |          | 羽化模式:    | 轻度羽化    |        |     |
|          | 打印方向:             | 双向打印 |     | 彩条模式:  | 模式2    |          | 羽化类型:    | 雾喷      |        |     |
|          | 印前闪喷:             | 关闭   |     | 彩条浓度:  |        | <b>F</b> |          |         |        |     |
|          | 自动清洗:             | 关闭   |     | 彩条宽度:  | 10.00  | mm       | 喷头选择:    | 双头-全部(2 | 2个头) 🚽 |     |
|          |                   |      |     | 彩条距离:  | 5.00   | mm       |          | 启动      | 浅墨     |     |
|          | ┌测纸功能──           |      |     | 目动跳白—— |        |          | ─UV灯使能── |         |        |     |
|          |                   | 开始测纸 |     | 跳白方式:  | 关闭跳白   | P        | <向左:     | ☑ 左灯    | ☑ 右灯   |     |
|          | 测纸宽度:             | 2200 | mm  | 自动复位:  |        |          | >向右:     | ☑ 左灯    | ☑ 右灯   |     |

| No. | Name                                                      |                                                                       | Function description                                                 |  |  |
|-----|-----------------------------------------------------------|-----------------------------------------------------------------------|----------------------------------------------------------------------|--|--|
| 1   | Nozzle<br>selection                                       |                                                                       | Only specific model can have nozzle selection                        |  |  |
| 2   | X white dge                                               | ;                                                                     | Set loading position                                                 |  |  |
|     |                                                           | Print speed                                                           | Set the print speed to be low, medium and high speed                 |  |  |
|     | Print Set the print direction to be leftwards printing, r |                                                                       |                                                                      |  |  |
|     |                                                           | direction                                                             | printing and bi-directional printing                                 |  |  |
| 2   | General                                                   | Flash work                                                            | Set flash work on or off before printing                             |  |  |
| 3   | setting                                                   | before                                                                |                                                                      |  |  |
|     |                                                           | printing                                                              |                                                                      |  |  |
|     |                                                           | Automatic         Set automatic cleaning on or automatic cleaning off |                                                                      |  |  |
|     |                                                           | cleaning                                                              |                                                                      |  |  |
| 4   | Color ba                                                  | Color bar                                                             | Set the color bar position to be left color bar, right color bar and |  |  |
|     | setting                                                   | setting                                                               | color bars on both sides or color bar off                            |  |  |

Add: Room 1703, Building C6, Hengfeng Industrial City, Xixiang Street, Bao'an District, Shenzhen Tel: 86-0755-2894 0020 Fax: 27961549 http://www.hosonsoft.com

#### Shenzhen Hosonsoft Co., Ltd.

No.: HS/D-YF-A0-005

|   |                      | Color bar<br>mode          | Difference between two kinds of color bar modes                         |
|---|----------------------|----------------------------|-------------------------------------------------------------------------|
|   |                      | Color bar concentratio     | Set color bar concentration to be weak, medium and strong               |
|   |                      | n                          |                                                                         |
|   |                      | Color bar<br>width         | Width of color bar                                                      |
|   |                      | Color bar<br>distance      | Blank spacing between color bar and print picture                       |
| 5 | Feather              | Feather<br>range           | Feather range selection                                                 |
|   | setting              | Feather type               | Feather type selection                                                  |
| 6 | Ink loading function |                            | Put inking loading function on or off                                   |
| 7 | Test paper function  |                            | Click "start test" to test the width of printing paper                  |
|   | White                | Stepping<br>white streak   | Enable white streak, follow PASS feeding in vertical white streak       |
| 8 | streak               | Continuous<br>white streak | Enable white streak, follow continuous feeding in vertical white streak |
|   | Tunction             | Close white streak         | Close white streak function                                             |

#### 5 Calibration

Click Calibration in the menu bar to enter the calibration interface, as shown below:

#### Shenzhen Hosonsoft Co., Ltd.

No.: HS/D-YF-A0-005

| Hosonsoft<br>汉森软件 | ② 文件                                                                       |
|-------------------|----------------------------------------------------------------------------|
| ē =               |                                                                            |
|                   | 材料管理: Default 编辑                                                           |
| ◎ 喷头检测            |                                                                            |
| ◎ 步进校准            | →<br>基准步进<br>→<br>→<br>→<br>→<br>→<br>→<br>→<br>→<br>→<br>→<br>→<br>→<br>→ |
| ● 喷头距离            | 打印校准图 0.00 像素 打印PASS数: 1Pass                                               |
| ◎ 套色校准            | 计算 115730 🥥 歩进偏移値: 0                                                       |
| ◎ 双向校准            | 1像素=81.654295號沖                                                            |
|                   | 打印技准图                                                                      |
|                   |                                                                            |
|                   |                                                                            |
|                   |                                                                            |
|                   |                                                                            |
|                   |                                                                            |
|                   |                                                                            |
|                   |                                                                            |
|                   |                                                                            |
| (*)               | X位置: 0 mm                                                                  |

| No. | Name                    |                                                    | Function description                                                                            |
|-----|-------------------------|----------------------------------------------------|-------------------------------------------------------------------------------------------------|
|     |                         | Nozzle<br>detection                                | Check whether the ink jet of orifice of the print head are in good condition                    |
| 1   | print head<br>detection | Level<br>detection                                 | Check whether the entire nozzle plane of the print head is parallel<br>to the horizontal plane. |
|     |                         | Vertical detection                                 | Check whether the print head is skewed.                                                         |
| 2   | Stepping calibration    |                                                    | Calibrate stepping parameters and fine-tuning stepping parameters for different pass modes      |
| 2   | print head              | print head<br>horizontal<br>spacing<br>calibration | Calibrate horizontal spacing between print heads                                                |
| 3   | range                   | print head<br>vertical<br>spacing<br>calibration   | Calibrate vertical spacing between print heads                                                  |
| 4   | Trapping                |                                                    | Calibrate the vertical and horizontal location of each passage of                               |
|     | calibration             |                                                    |                                                                                                 |

#### Shenzhen Hosonsoft Co., Ltd.

No.: HS/D-YF-A0-005

| 5 | Bi-         | Calibrate  | bi-directional | offset | under | different | speed | of | bi- |
|---|-------------|------------|----------------|--------|-------|-----------|-------|----|-----|
|   | directional | directiona | l printing     |        |       |           |       |    |     |
|   | calibration |            |                |        |       |           |       |    |     |

5.1 Introduction to nozzle detection function

Click "nozzle detection", the system will print the nozzle detection pattern, such as the print head state diagram of EPSON DX5 printer, as shown below:

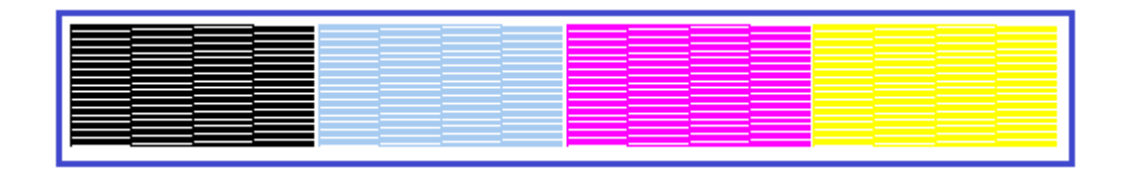

Partially enlarge the normal and abnormal conditions of the black state diagram, as shown below:

|  | · · · · · · · · · · · · · · · · · · · |      |  |  |  |  |  |  |  |
|--|---------------------------------------|------|--|--|--|--|--|--|--|
|  | · · · · · · · · · · · · · · · · · · · |      |  |  |  |  |  |  |  |
|  |                                       |      |  |  |  |  |  |  |  |
|  | - 二労桂 - 二 下 嘻・                        | 计学大安 |  |  |  |  |  |  |  |
|  | 二 正书 俱 几 卜 顺:                         | 大小芯官 |  |  |  |  |  |  |  |
|  |                                       |      |  |  |  |  |  |  |  |

#### Shenzhen Hosonsoft Co., Ltd.

No.: HS/D-YF-A0-005

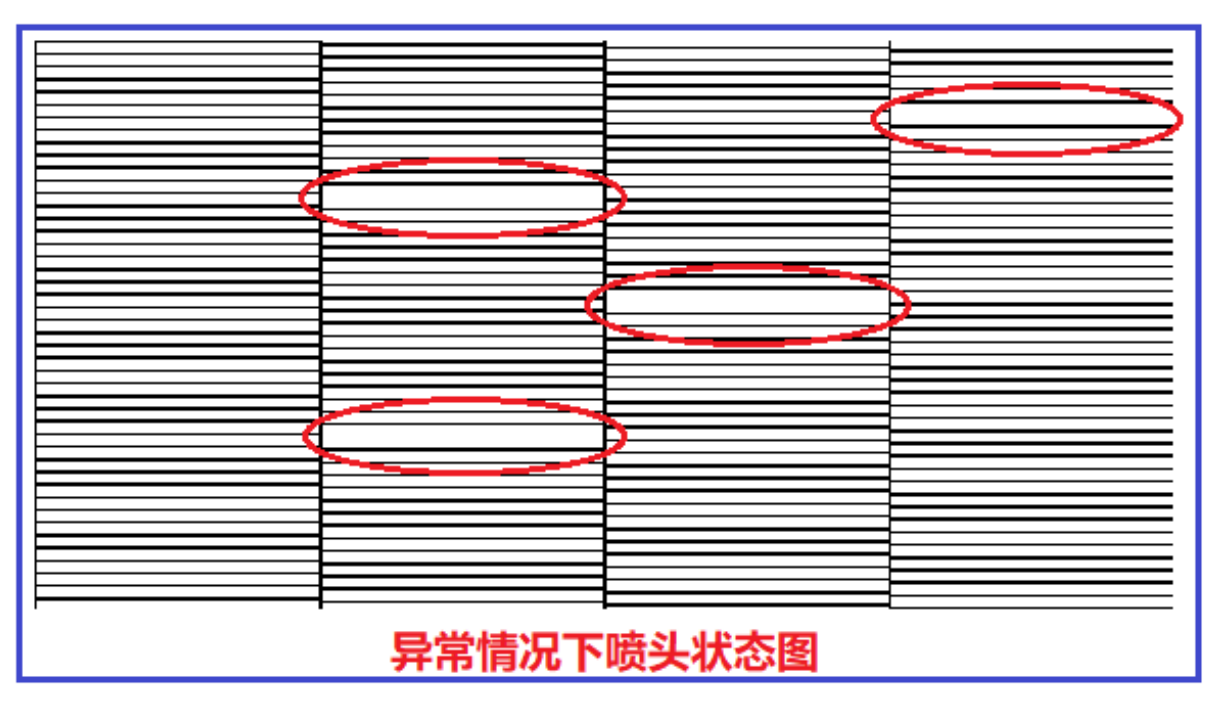

The state diagram in the above picture may be blocked and needs to be cleaned until the nozzle inkjet is optimal.

5.2 Introduction to level detection function

Click "level detection", the system will print out the level detection pattern, such as the level detection pattern of EPSON DX5 printer, as shown below:

|      |      |      | <br>_ |
|------|------|------|-------|
|      |      |      | <br>_ |
|      | <br> | <br> | <br>_ |
|      | <br> |      | <br>_ |
|      |      |      | <br>- |
|      | <br> | <br> | <br>_ |
|      |      |      | <br>_ |
|      |      |      | <br>_ |
| <br> | <br> |      | <br>_ |
|      |      |      | _     |
|      |      |      | _     |
|      |      |      | _     |
|      |      |      | _     |
|      |      |      | _     |
|      |      |      | _     |
|      |      |      | _     |
|      |      |      | _     |
|      |      |      | _     |
|      |      |      | _     |
|      |      |      |       |

5.3 Introduction to vertical detection function

Click "vertical detection". The system will print a vertical detection pattern, such as the vertical detection pattern of EPSON DX5 printer, as shown below:

**Shenzhen Hosonsoft Co., Ltd.** No.: HS/D-YF-A0-005

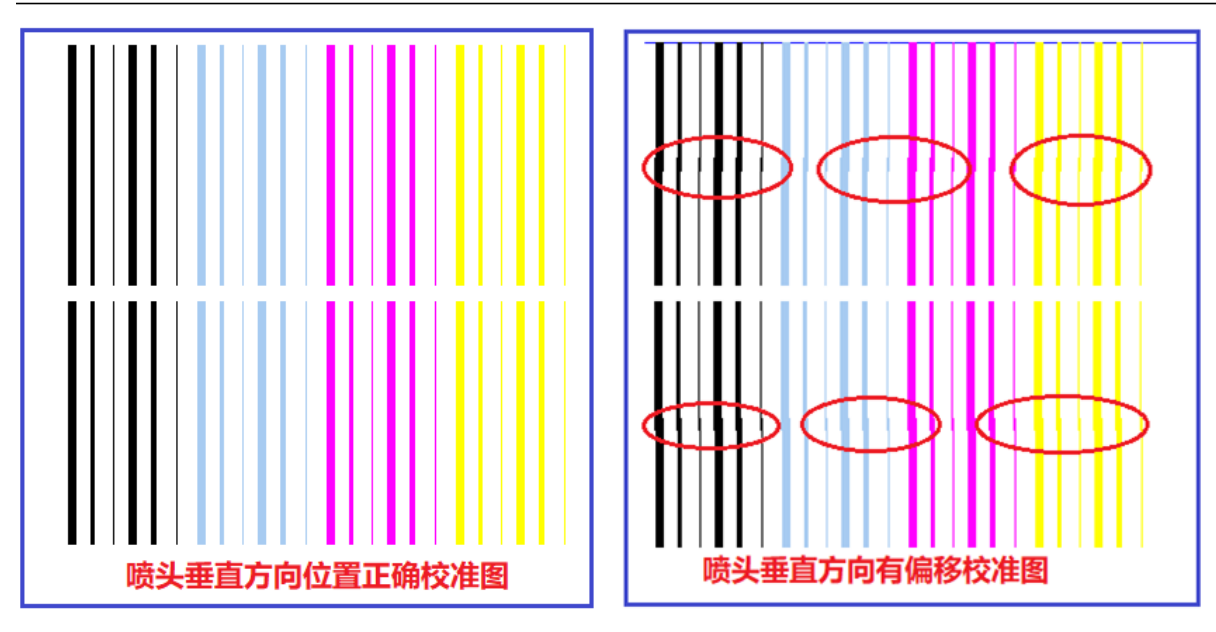

The calibration chart on the right side of the figure above needs to be adjusted vertically until the vertical calibration chart is in the correct state.

5.4 Introduction to stepping calibration function

Click "print calibration chart" under the reference stepping box. The system will print. For example, the stepping calibration chart of EPSON DX5 printer is as follows:

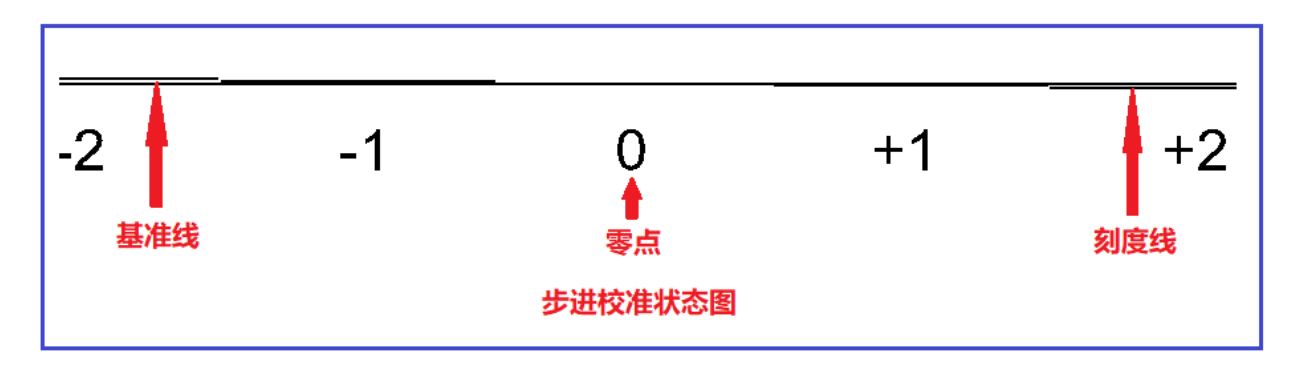

The above figure shows that the stepping is calibrated and the reference line and the tick mark are completely coincident at 0. If the stepping is not calibrated, the following situation will appear:

#### Shenzhen Hosonsoft Co., Ltd.

No.: HS/D-YF-A0-005

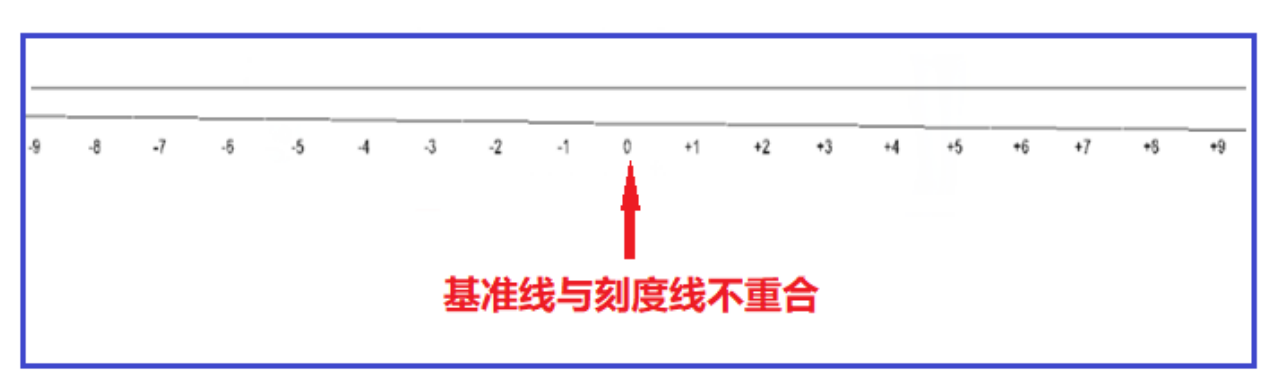

The above picture needs to be adjusted. Adjustment window is as shown below. Input the adjustment value, click calculation, and reprint the calibration chart until the baseline and the print line completely coincide at 0.

| 一基准 | 眇进    |        | ]       | ┌─────────── | ]               |
|-----|-------|--------|---------|--------------|-----------------|
|     | 打印校准图 | 0.00   | 像素      | 打印PASS数:     | 1Pass -         |
|     | 计算    | 115730 | $\odot$ | 步进偏移值:       |                 |
|     |       |        |         |              | 1像素=81.654295脉冲 |
|     |       |        |         |              | 打印校准图           |

5.5 Introduction to print head horizontal spacing calibration

Click "Print left/right calibration chart" under the horizontal spacing calibration box of the print head. The system will print.

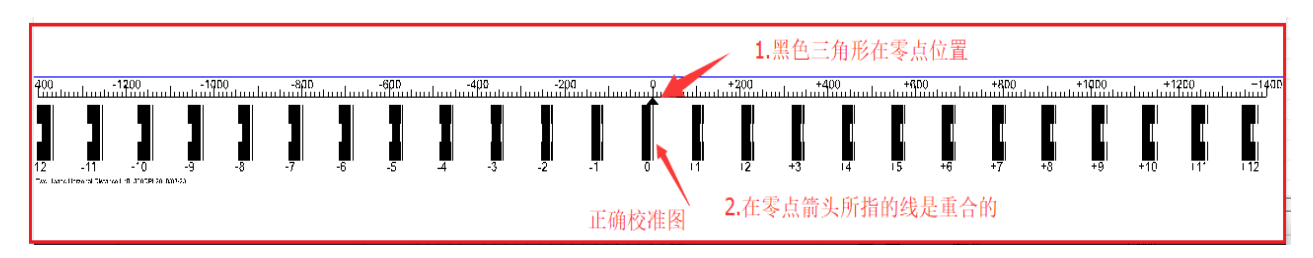

The above figure shows that the horizontal distance between the print heads is normal, and when the horizontal spacing of the print heads is not calibrated, the following picture will appear:

Shenzhen Hosonsoft Co., Ltd.

No.: HS/D-YF-A0-005

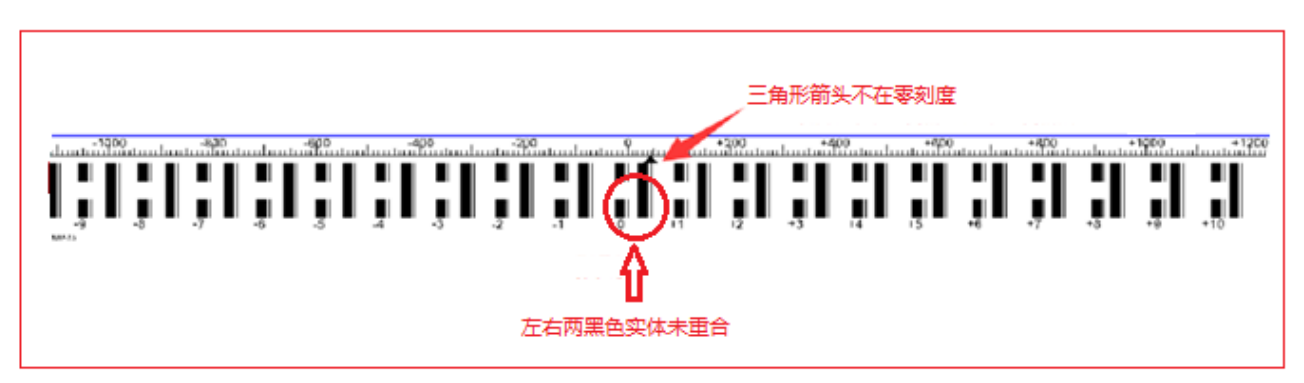

The above picture needs to be adjusted. The adjustment window is shown below. After inputting the adjustment value in the position H2 in the figure below, reprint the calibration chart until the mark of 0 is pointing to 0.

| ┌喷头水平间距校准(像新 | 轰)      |        |          |  |
|--------------|---------|--------|----------|--|
| 复制参数         | 横向打印精度: | 360DPI | F        |  |
| 粘贴参数         | 打印速度选择: | 中速     | Ģ        |  |
| 打印左校准图       | H1: 0   |        | H2: 1698 |  |
| 打印右校准图       | H1: 0   |        | H2: 1699 |  |
|              |         |        |          |  |

5.6 Introduction to print head vertical spacing calibration

Click "print calibration chart" under the vertical spacing calibration frame of print head. The system will print.

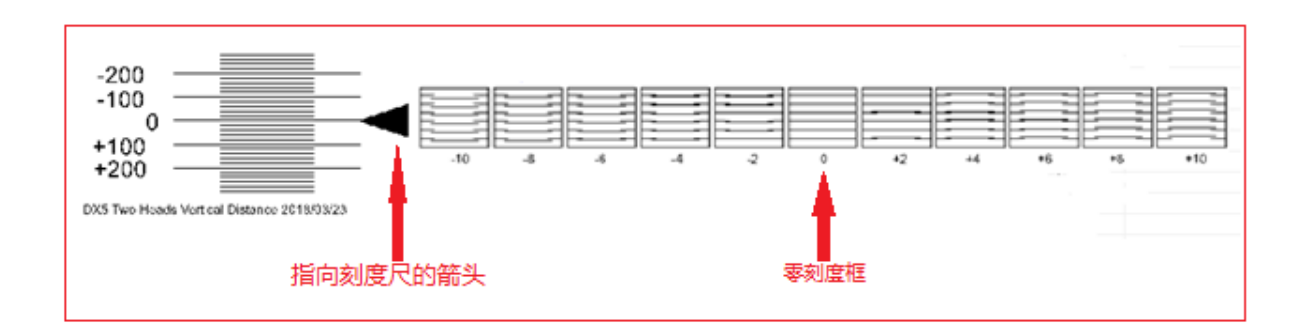

The figure above shows that the longitudinal distance between the print heads is normal. All the lines in the 0-point scale box are parallel, and the left arrow points to the 0-point scale mark. If the longitudinal distance is not calibrated, the following picture will appear:

Shenzhen Hosonsoft Co., Ltd.

```
No.: HS/D-YF-A0-005
```

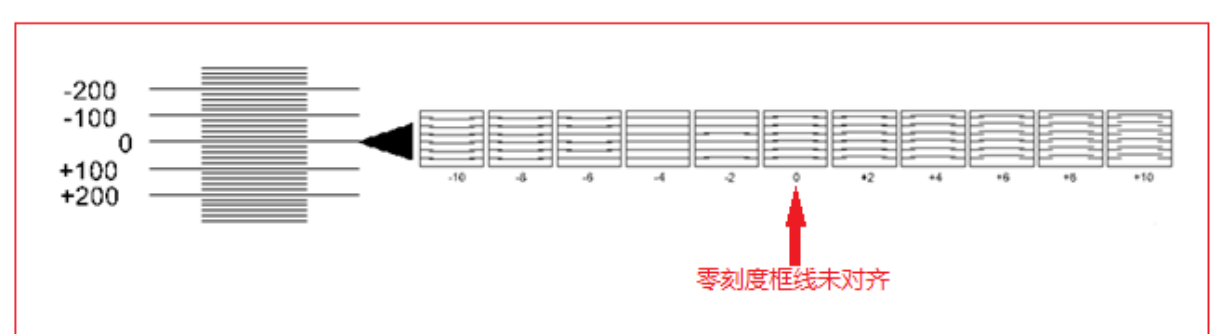

All the lines in the 0-point scale box are not parallel, but all the lines in the -4 scale box are parallel, so it needs to be adjusted. Subtract 4 from the original calibration value, and then re-calibrate until all the lines in the 0-point scale box are are parallel. The adjustment window is as follows:

| ∼喷头纵向间距校准(像) | 素)    |         |  |
|--------------|-------|---------|--|
| 打印校准图        | H1: 0 | H2: 349 |  |
| l            |       |         |  |

5.7 Introduction to bidirectional calibration function

Click "print calibration chart" under the bidirectional calibration interface, the system will print

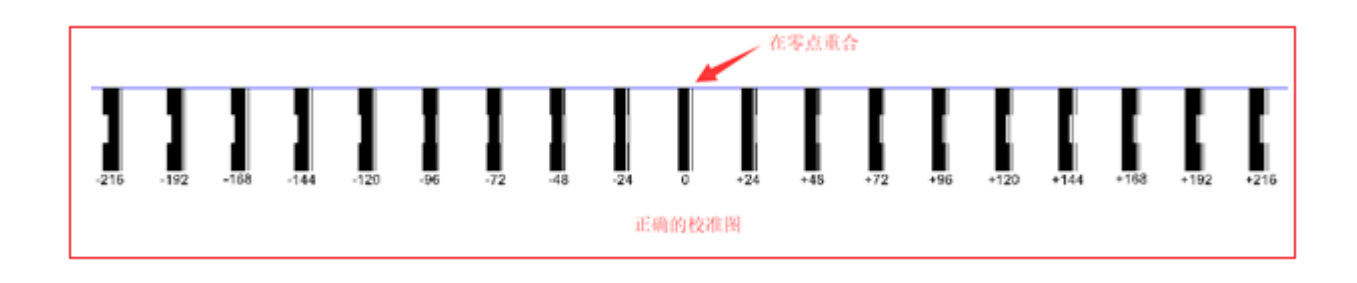

The figure above shows the calibration. The uncalibrated situation is as follows:

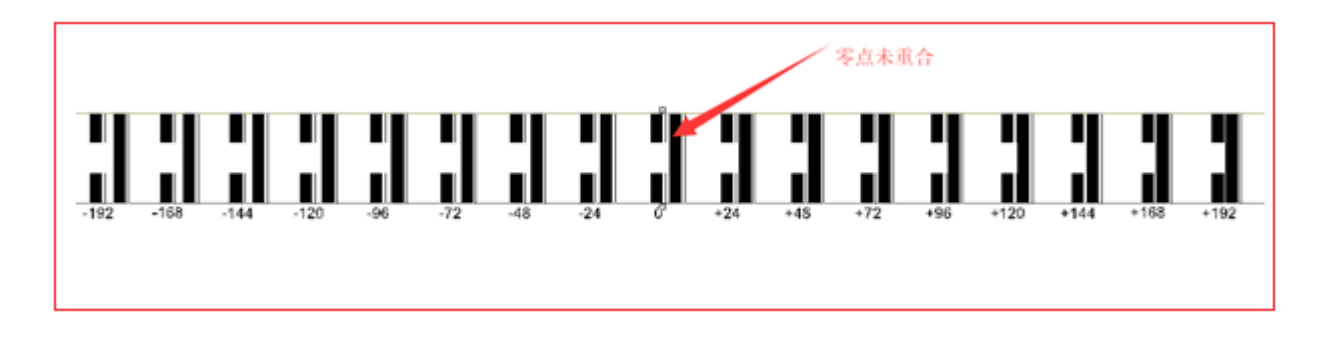

The calibration value must be filled in and recalibrated, as shown below:

Add: Room 1703, Building C6, Hengfeng Industrial City, Xixiang Street, Bao'an District, Shenzhen Tel: 86-0755-2894 0020 Fax: 27961549 http://www.hosonsoft.com

#### Shenzhen Hosonsoft Co., Ltd.

No.: HS/D-YF-A0-005

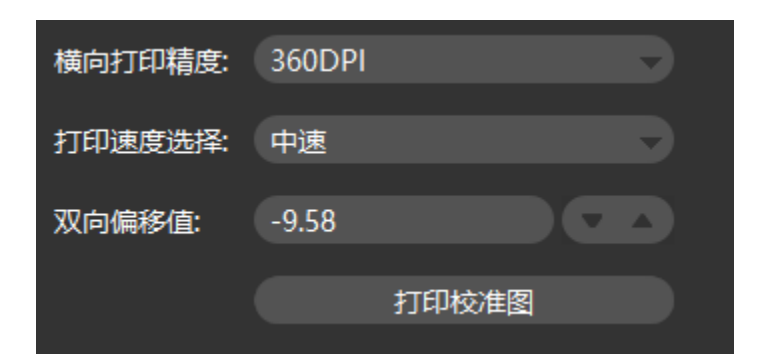

5.8 Introduction to trapping printing calibration function

Click "Print left/right calibration chart" under the color calibration interface, the system will print

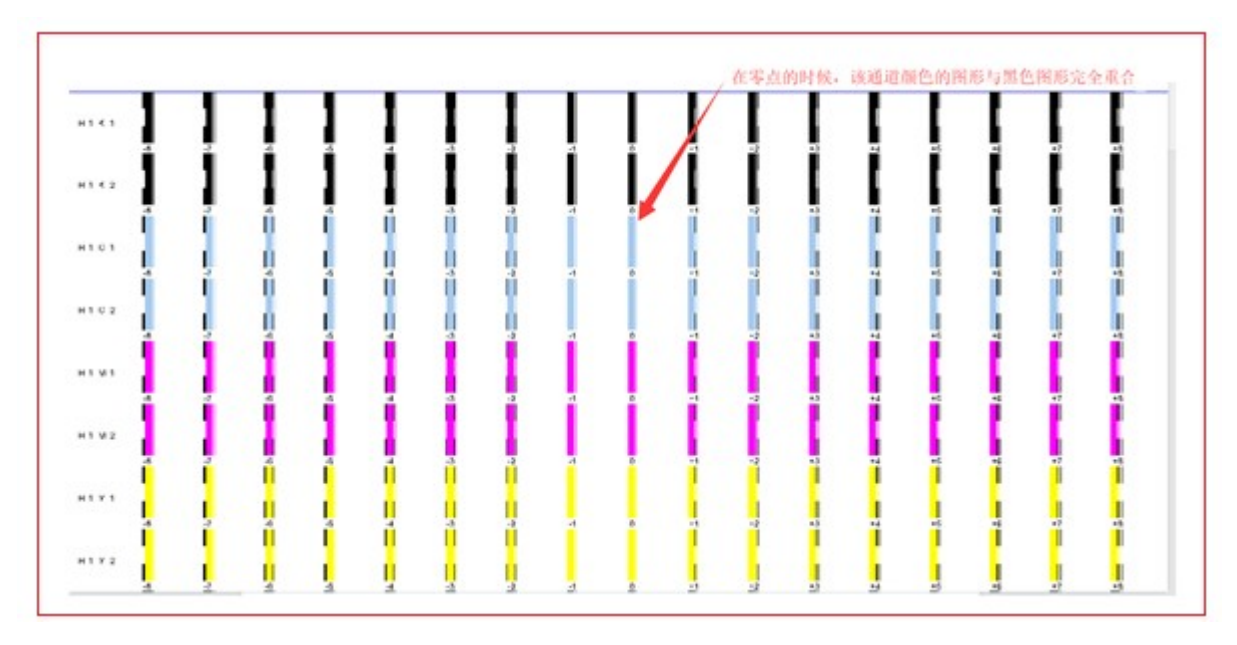

The figure above shows the calibration. The uncalibrated situation is as follows:

#### **Shenzhen Hosonsoft Co., Ltd.** No.: HS/D-YF-A0-005

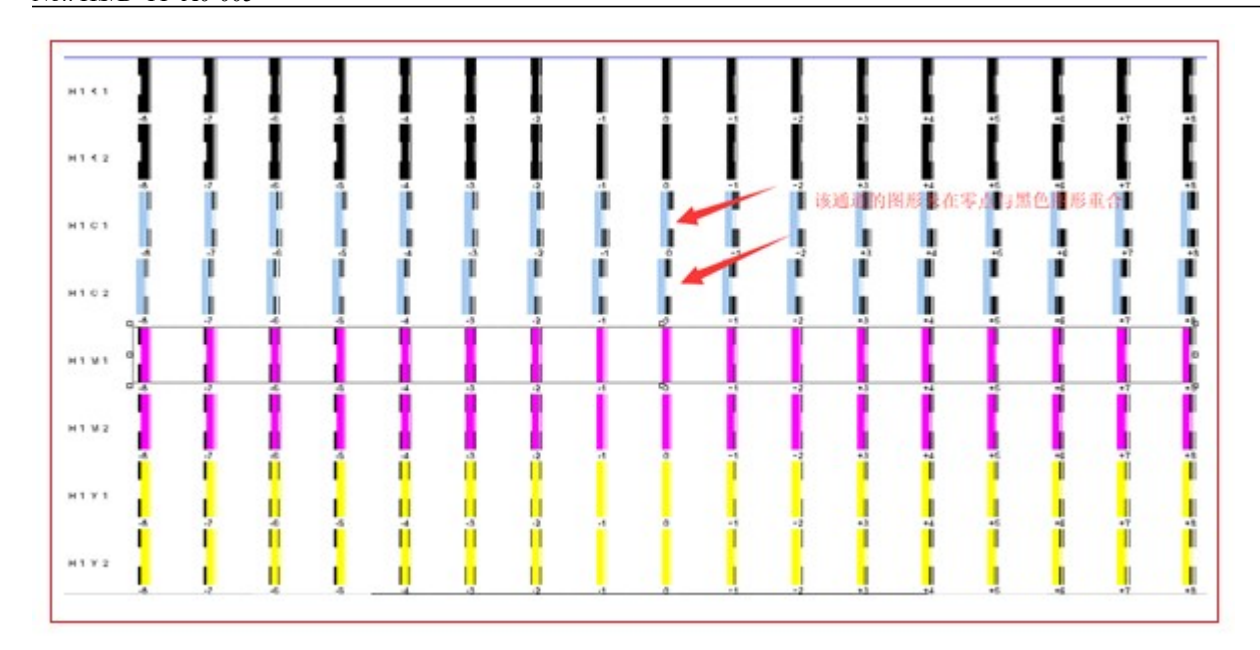

The calibration value must be filled in and recalibrated, as shown below:

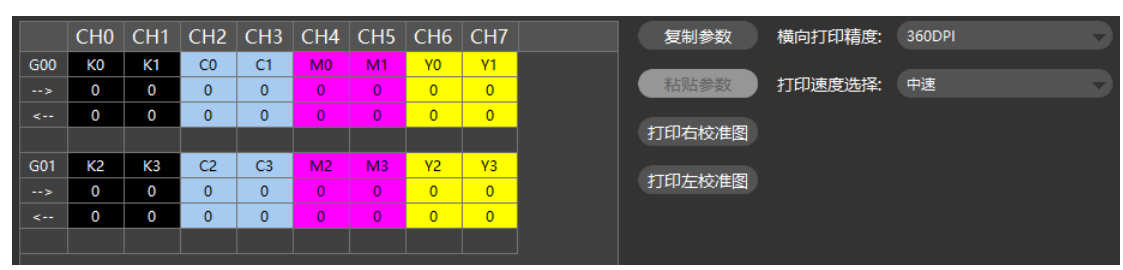

6Voltage window

Click the main menu voltage to enter the voltage window, as shown below:

#### Shenzhen Hosonsoft Co., Ltd.

No.: HS/D-YF-A0-005

| 电压                | 电压                               | 目电              | ぼ校准        | i ( | <ul><li>♀</li><li>♀</li></ul> | 印 {         | 鲁打                    | 件                                              | Ø \$                | oft                                                            | Hosons |
|-------------------|----------------------------------|-----------------|------------|-----|----------------------------------------------------------------------------------------------------|-------------|-----------------------|------------------------------------------------|---------------------|----------------------------------------------------------------|--------|
| ① 🞧 🕺 环 临 a 前 保存数 | ᠿ                                |                 | €          | €   | Ø                                                                                                    | <u></u> ₩ \ | :<br>-<br>            |                                                |                     |                                                                | Ē      |
|                   |                                  | :(只读)           | ┌喷头温度      |     | _                                                                                                    |             | _                     |                                                | (V)——               | 电压偏移(                                                          | ~调]    |
| <sup>篇</sup>      | <del>常</del>                     | 异常              | 喷头1        |     | 5 H07                                                                                                    | H05 H06     | 3 H04                 | H02 H03                                        | H01                 | H00                                                            |        |
|                   | <del>『</del> る                   | <mark>异常</mark> | 顺头2        |     | 0.00                                                                                                    | 0.00        | 0.00                  | 0.00 0.00                                      | 0.00                | 0.00                                                           |        |
|                   |                                  |                 |            |     | 0.00                                                                                                    | 0.00 0.00   | 0.00                  | 0.00 0.00                                      | 0.00                | 1 0.00                                                         | G      |
|                   |                                  |                 |            |     |                                                                                                    |             |                       |                                                |                     |                                                                |        |
|                   |                                  |                 |            |     |                                                                                                    |             |                       |                                                |                     |                                                                |        |
|                   |                                  |                 |            |     |                                                                                                    |             |                       |                                                |                     |                                                                |        |
|                   |                                  |                 |            |     |                                                                                                    |             |                       |                                                |                     |                                                                |        |
|                   |                                  |                 |            |     |                                                                                                    |             |                       |                                                |                     |                                                                |        |
|                   |                                  |                 |            |     |                                                                                                    |             |                       | 电压                                             | 设                   | 新电压                                                            | J.     |
|                   | <del>2</del> 號<br><del>2</del> 號 | <mark> </mark>  | 喷头1<br>喷头2 |     | 5 H07<br>0.00<br>0.00                                                                                                    | H05 H06     | 3 H04<br>0.00<br>0.00 | H02 H03<br>0.00 0.00<br>0.00 0.00<br>0.00 0.00 | H01<br>0.00<br>0.00 | <ul> <li>H00</li> <li>0.00</li> <li>1</li> <li>0.00</li> </ul> | G      |

| No. | Name                                     | Function description                                       |
|-----|------------------------------------------|------------------------------------------------------------|
| 1   | Voltage regulation voltage offset        | Set the offset voltage of the specified print head channel |
| 2   | Refresh voltage                          | Update current print head channel voltage value            |
| 3   | Set the voltage                          | Save the current print head voltage offset value           |
| 4   | print head<br>temperature (read<br>only) | Display the specified print head temperature               |

#### 7. Advanced

Click Advanced on the main menu to enter the advanced interface, as shown below:

#### Shenzhen Hosonsoft Co., Ltd.

No.: HS/D-YF-A0-005

| Hosonsoft                                                            | ②文件          | 會打印      | 🔅 设置           | ☞ 校准   | 目电压   | 三 高级                                    |          |
|----------------------------------------------------------------------|--------------|----------|----------------|--------|-------|-----------------------------------------|----------|
| ē .                                                                  | × 5          | <i>g</i> | \$\$ \$        | € €    | ⊕ ↑ ( | £ ⊻ 5                                   | 加载参数保存参数 |
| <ul> <li>「家设置</li> <li>版本信息</li> <li>边Rip边打</li> <li>高级设置</li> </ul> | 断孔补偿网络配置分期授权 |          |                |        |       |                                         |          |
|                                                                      |              |          |                |        |       |                                         |          |
| <ul><li></li></ul>                                                   | X位置:0 mm     |          |                |        | 缺     | <mark>缺 </mark> 缺 <mark>缺</mark> 安全瓶: 空 | 设备就绪     |
| No.                                                                  | Name         | Fu       | unction descri | iption |       |                                         |          |
| 1                                                                    | Manufacture  | · .      |                |        |       |                                         | taufa a. |

| 1 | Manufacturer setting   | Enter the entrance of the manufacturer parameter setting interface                  |  |  |
|---|------------------------|-------------------------------------------------------------------------------------|--|--|
| 2 | Version<br>Information | Display system board card related version information                               |  |  |
| 3 | Rip over printing      | Select the precision mode for rip over printing                                     |  |  |
| 4 | Advanced settings      | Broken hole compensation, network configuration, installment authorization settings |  |  |

7.1 Version information

Click the version information in the advanced interface and enter the following interface:

#### Shenzhen Hosonsoft Co., Ltd.

No.: HS/D-YF-A0-005

| 主板序列号   | 0000-5C1DC06C-008854BB | 升级 |
|---------|------------------------|----|
| 喷车序列号   | 0301-36CD2EEB-957ECF00 | 刷新 |
| 主板逻辑版本号 | 1.1.2.16               |    |
| 喷车逻辑版本号 | 2.1.0.3                |    |
| 主板程序版本号 | 0.5.3.8.7              |    |
| 主板固件版本号 | -1.0.1.5.D             |    |
| 软件控制版本号 | 5.3.8.4.R              |    |

#### 7.2 Upgrade

The mainboard logic, the sweep logic, the motherboard program, and the MCU program can be upgraded and updated separately. After the program is upgraded, the power must be turned off and then powered back on. Click refresh to check whether the newly upgraded program has been updated. The upgrade method is as follows:

Click the "Upgrade" button above to pop up the following window:

| 🎀 打开           |      |                                                           | ×      |
|----------------|------|-----------------------------------------------------------|--------|
| ← → • ↑ 📙 <    | < 项目 | ■ > 三期 > V5.3.8.10_20180402 v 0 捜索"V5.3.8.10_20180402"    | Q      |
| 组织 ▼ 新建文件:     | 夹    |                                                           |        |
| 💻 此电脑          | ^    | 名称 修改日期 类型                                                |        |
| 🧊 3D 对象        |      | ☐ MBP_3.74_Net_Cmd_V5.3.8.10_20180 2018/3/30 20:59 UPF 文件 |        |
| 📑 视频           |      |                                                           |        |
| ▶ 图片           |      |                                                           |        |
| 🔮 文档           |      |                                                           |        |
| 👆 下载           | н.   |                                                           |        |
| ♪ 音乐           |      |                                                           |        |
| 三 桌面           |      |                                                           |        |
| 🏪 Windows (C:) |      |                                                           |        |
| 🕳 新加卷 (D:)     |      |                                                           |        |
| 🔜 新加卷 (F:)     |      |                                                           |        |
| 📣 网络           | ¥ .  | <                                                         | >      |
| ۲              | 文件名  | (N): √ 升级包(*.upf)                                         | ~      |
|                |      | 打开( <u>O</u> ) 取消                                         | ¥<br>: |

Select the program to be upgraded, and then click the "Open" button to enter the upgrade window. Click "OK" to enter the upgrade. The upgrade will prompt whether the upgrade is successful. After upgrade, power back on again, check the version

#### Shenzhen Hosonsoft Co., Ltd.

No.: HS/D-YF-A0-005

information to confirm that it has been upgraded.

7.3 Sharpening over printing

In the advanced interface, click the sharpening over printing button to enter the following interface:

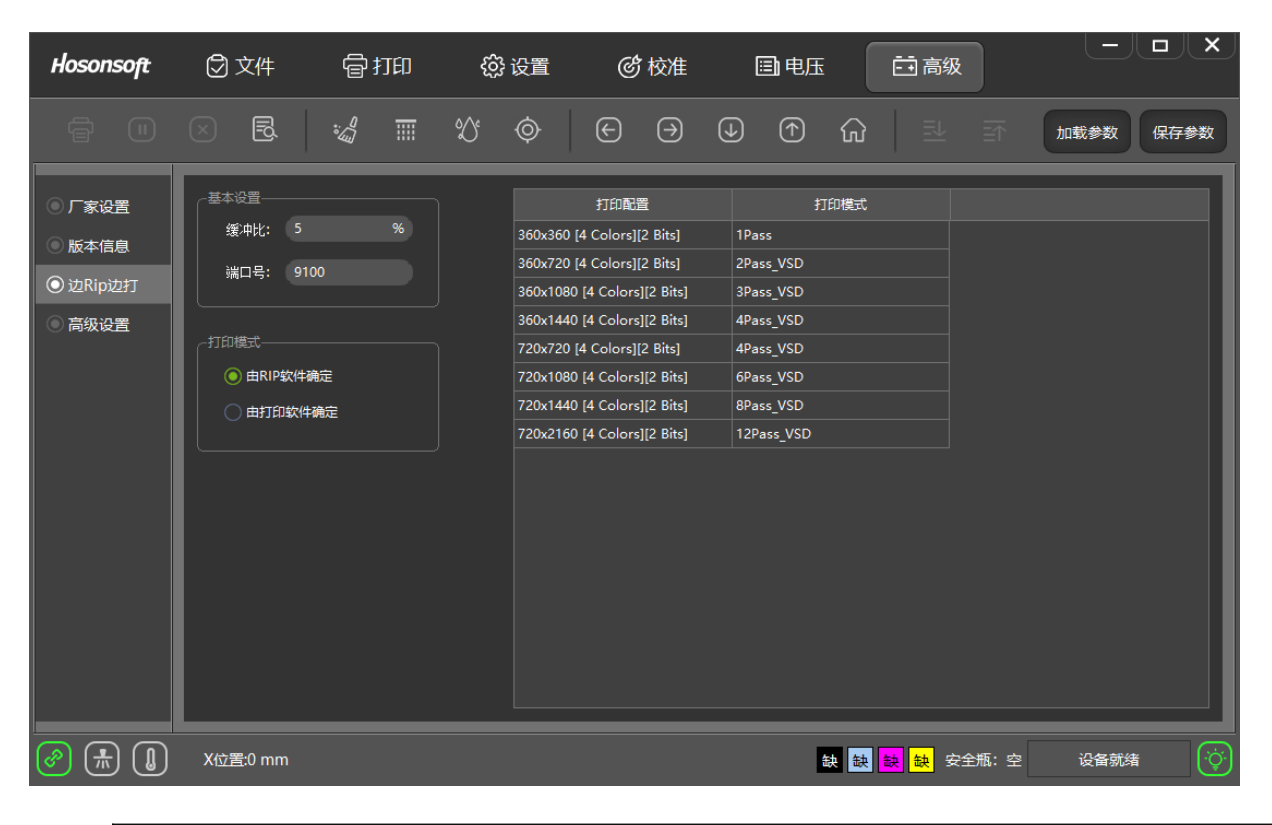

| No. | Name     |                   | Function description                                       |
|-----|----------|-------------------|------------------------------------------------------------|
| 1   | Basic    | Buffer ratio      | Indicate that RIP reaches the set value and start printing |
| 1   | setting  | Port number       | Default value: 9100                                        |
|     |          |                   | RIP software determines the printing mode in the case of   |
|     |          | Determined by RIP | RIP over printing                                          |
|     | Printing | software          |                                                            |
| 2   | mode     |                   |                                                            |
|     |          | Determined by RIP | Printing control software determines the printing mode in  |
|     |          | software          | the case of RIP over printing                              |

How does printing software set printing mode

Open the printing software, add the print task to the print list, click the print mode drop-down list of the print task, select different print modes, as shown below:

#### Shenzhen Hosonsoft Co., Ltd.

No.: HS/D-YF-A0-005

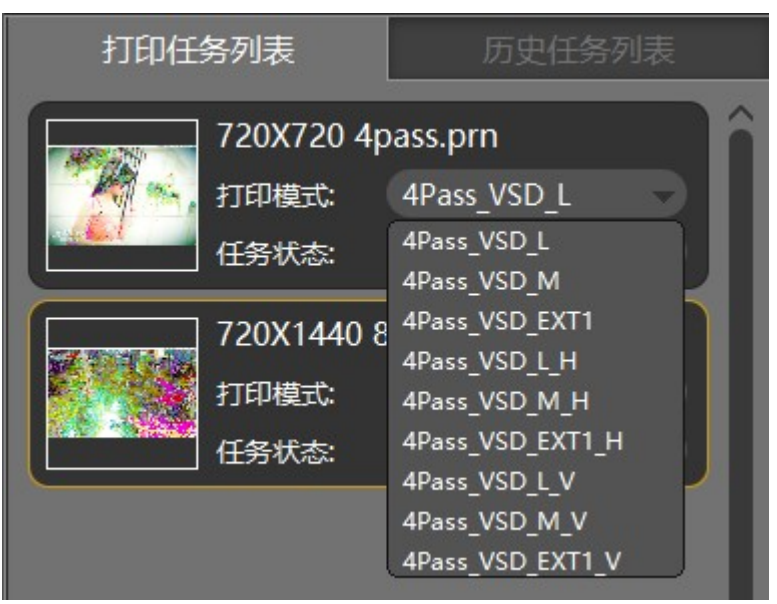

| No. | Name     | Function description                                                                  |
|-----|----------|---------------------------------------------------------------------------------------|
| 1   | VSD_L    | For normal mode large dot printing, the effect is as shown in Figure 7-3-1            |
| 2   | VSD_M    | Normal mode midpoint printing                                                         |
| 3   | VSD_EXT1 | Normal mode extension point printing                                                  |
| 4   | VSD_L_H  | For horizontal connected large dot printing, the effect is as shown in Figure 7-3-2   |
| 5   | VSD_L_V  | For longitudinal connected large dot printing, the effect is as shown in Figure 7-3-2 |

**Shenzhen Hosonsoft Co., Ltd.** No.: HS/D-YF-A0-005

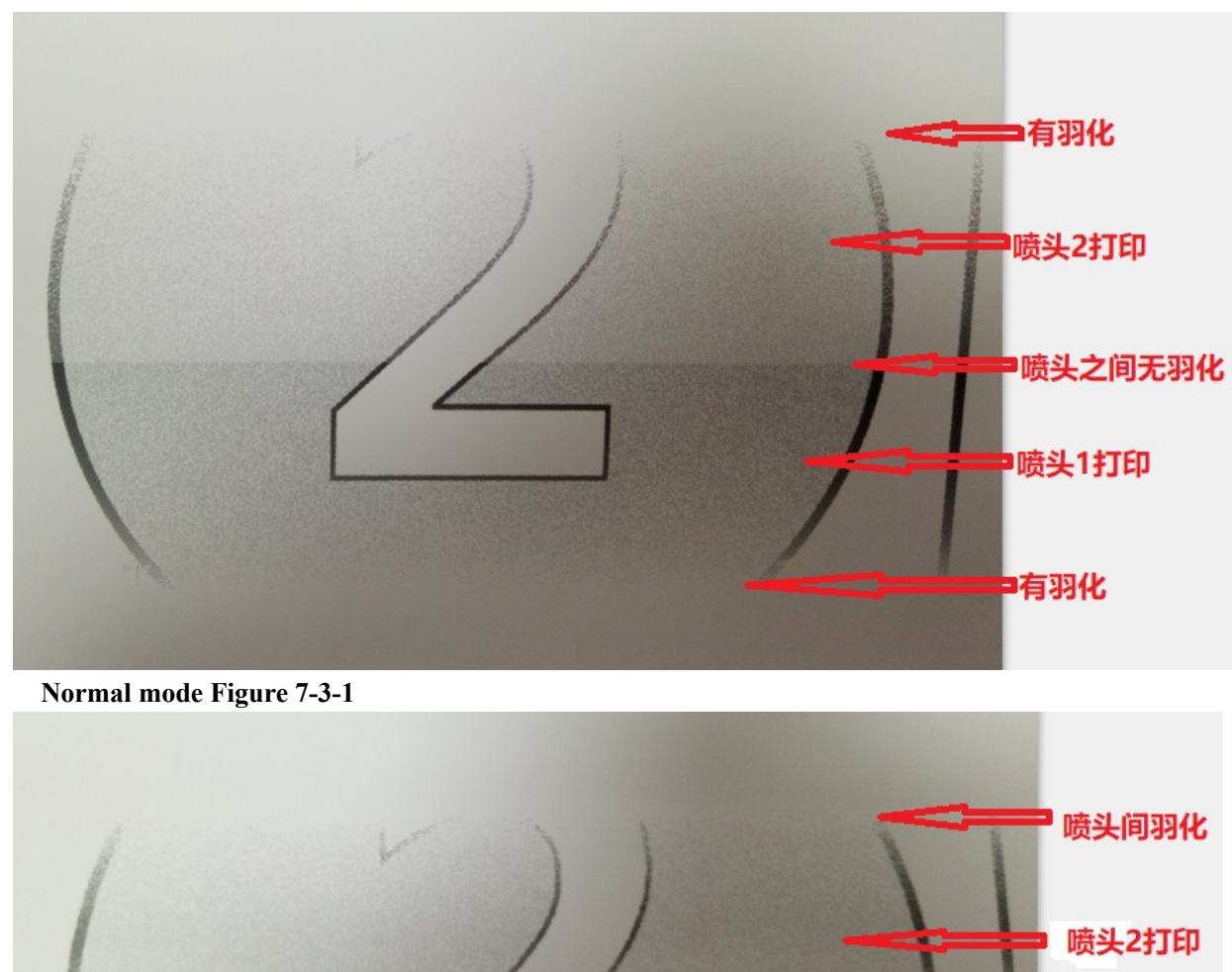

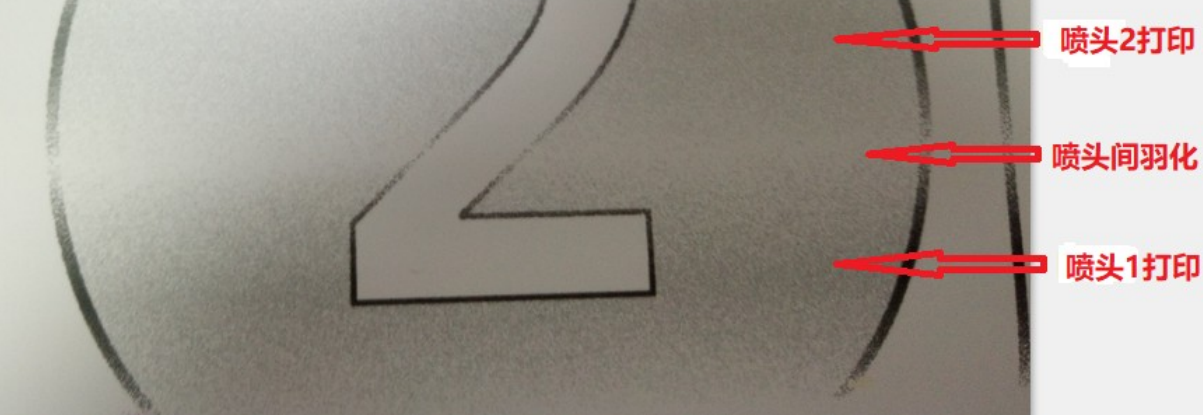

Horizontal connection Figure 7-3-2

How to set the print mode by Maintop Rip software Open Maintop software maintop-file - create new file - load picture - print, pop up the following window

#### Shenzhen Hosonsoft Co., Ltd.

No.: HS/D-YF-A0-005

| 打印                                                                                                    | × |
|----------------------------------------------------------------------------------------------------|---|
| 常规   拼版   分块   分色  <br>打印机: Canon i PF9000 DB 6Color<br>端口: LPT1:<br>4424: 古ゴ白きb#424 4TFD#n 沿会                                                   | 1 |
| 页码:     ① 日本の成本54     ① 日本の成本54       ① 空韶     ○ 从第     □ 一 一 一 一 一 一 一 一 一 页       其中的:     • 全部页     ○ 奇数页     ○ 偶数页       ○ 指定页码:     □     □ |   |
| 打印份数:     1     ・     5     多份整理印出       缩放比例:     100     1%     宽度:     3200mm     ・       自动缩放     高度:     1000mm     ・                       |   |
| □ 印成遺像 □ 印成阴片 □ 倒印 □ 倒序印出                                                                                                    |   |
| 透硕<br>打印方向:                                                                                                    |   |

Click the "Printer Settings" button in the above figure to set the print mode and enter the red box as shown below.

#### Shenzhen Hosonsoft Co., Ltd.

No.: HS/D-YF-A0-005

| Canon iPF9000 DB 6Color X                             |
|-------------------------------------------------------|
| 打印端口: [LPT1:                                          |
| 纸张大小: 自动纸张 👤                                          |
| 打印方向: 🔝 🔝 🗆 自动补偿 🔜 自动设置纸张                             |
| 纸张类型: 合成纸 ▼                                           |
|                                                       |
|                                                       |
| 可选模式:                                                 |
| 6pass: High Quality v1200dpi Draft, CMYKcm All<br>自定义 |
|                                                       |
|                                                       |
|                                                       |
|                                                       |
| < >                                                   |
| 更多选项 确认 取消                                            |

Click the "More Options" button in the above figure to set the printing precision, and select the printing precision from the precision drop-down list, as shown below.

| 打印机选项          |                                                                               | ×                                                                                                    |
|----------------|-------------------------------------------------------------------------------|----------------------------------------------------------------------------------------------------|
| 打印精度:          | High Quality v1200dpi Draft 💌                                                 | ^                                                                                                    |
| 墨水: <u>CMT</u> | N300dpi Draft<br>600dpi Draft                                                 |                                                                                                    |
| 纸张来源:          | 600dpi Normal                                                                 |                                                                                                    |
| 打印方向:          | v1200dpi Draft                                                                |                                                                                                    |
| 忽略底部3          | ≥v1200dpi Normal<br>v2400dpi Normal                                           |                                                                                                    |
| 一 无边距打印        | V2400dpi Best<br>High Quality v1200dpi Draft                                  |                                                                                                    |
| 聖墨伊用:          | High Quality v1200dpi Normal                                                  | ×                                                                                                    |
| 网点类型:          | High Quality v2400dpi Normal<br>High Quality v2400dpi Best<br>调频网点 • • 印彩巴 调色 |                                                                                                    |
| 浓淡控制:          | 浓 ▲ ● 淡 2.383 缺                                                               | うしん しょうしん しょうしん しんしょう しんしょう しんしょ しんしょ |
|                | 确认                                                                            | 取消                                                                                                    |

Add: Room 1703, Building C6, Hengfeng Industrial City, Xixiang Street, Bao'an District, Shenzhen Tel: 86-0755-2894 0020 Fax: 27961549 http://www.hosonsoft.com

#### Shenzhen Hosonsoft Co., Ltd.

No.: HS/D-YF-A0-005

How to set the print mode by Honson Rip software

Open Honson Software UltraPrint - New Canvas - Place Image - Print Canvas, enter the settings interface, as shown below:

| 打印确认   |                                                  | $\times$ |
|--------|--------------------------------------------------|----------|
| 打印 布局  | 5                                                |          |
|        |                                                  |          |
| 介质     | : 水性                                             |          |
| 精度     | : 720x360 🔽 色彩: CMYK 💌                           |          |
| PASS   | : 4 		 端口: FILE 		 设置(S)                         |          |
| 曲线     | : HS_PP Paper_4color_720x1200_4pass              |          |
|        | □ 只显示支持当前打印模式的曲线                                 |          |
|        |                                                  |          |
|        |                                                  |          |
|        | 控制选项(0) 墨里调节(I)                                  |          |
|        |                                                  |          |
| 有效输出尺寸 | : 289.19 x 203.18 mm <u>打印(E)</u> 取消( <u>C</u> ) |          |

The red box in the figure is the setting for the precision and print mode.

7.4 Broken hole compensation

In the advanced settings menu, click the broken hole compensation button to enter the following interface:

#### Shenzhen Hosonsoft Co., Ltd.

No.: HS/D-YF-A0-005

| III 关闭喷孔 X                                                                                                    |
|----------------------------------------------------------------------------------------------------|
| 4 Head_1 Head_2                                                                                                    |
| Tread_1       Dead_2       0       1       0       0       0       0       0       0       0       0       0       0       0       0       0       0       0       0       0       0       0       0       0       0       0       0       0       0       0       0       0       0       0       0       0       0       0       0       0       0       0       0       0       0       0       0       0       0       0       0       0       0       0       0       0       0       0       0       0       0       0       0       0       0       0       0       0       0       0       0       0       0       0       0       0       0       0       0       0       0       0       0       0       0       0       0       0       0       0       0       0       0       0       0       0       0       0       0       0       0       0       0       0       0       0       0       0       0       0       0       0       0       0       0       0       0 <t< th=""></t<> |
| 断孔处理方式: 正常模式 ▼ 断孔检测 启用所有喷孔 保存退出 取消退出                                                                                                    |

| No. | Name                            | Function description                                                           |
|-----|---------------------------------|--------------------------------------------------------------------------------|
| 1   | Broken hole<br>treatment method | Broken hole treatment method selection                                         |
| 2   | Broken hole<br>detection        | Check the broken hole status of each orifice of the print head                 |
| 3   | Enable all orifices             | All orifices opening/closing options                                           |
| 4   | Save and exit                   | Save the current settings and exit the broken hole settings.                   |
| 5   | Cancel and exit                 | Don't save the current setting and directly exit the broken hole setting state |

Add: Room 1703, Building C6, Hengfeng Industrial City, Xixiang Street, Bao'an District, Shenzhen Tel: 86-0755-2894 0020 Fax: 27961549 http://www.hosonsoft.com

Shenzhen Hosonsoft Co., Ltd.

No.: HS/D-YF-A0-005

Right click the orifice setting interface to pop up a drop-down menu, as shown below:

| 4 Head | d_1 Head   | 2          |       |            |            |       |           |                 |            |
|--------|------------|------------|-------|------------|------------|-------|-----------|-----------------|------------|
| □ 1    | 2          | <b>□</b> 3 | 4     | <b>□</b> 5 | 6          | □ 7   | 8         | 9               | 🗆 10       |
| 🗆 11   | 🗆 12       | 🔲 13       | 🗆 14  | 🔲 15       | 🗖 16       | 🗆 17  | 🔲 18      | 🔲 19            | 20         |
| 21     | 22 🗆       | 23         | 24    | 🗖 25       | 26         | 27    | 28        | 29              | 🗖 30       |
| 🗖 31   | 32         | 33         | 34    | 🔲 35       | 🗖 36       | 37    | 🔲 38      | 🔲 39            | <b>4</b> 0 |
| 🗆 41   | <b>4</b> 2 | <b>4</b> 3 | 🔲 44  | 🔲 45       | <b>4</b> 6 | 🔲 47  | 48        | <b>4</b> 9      | <b>50</b>  |
| 51     | D 52       | 53         | 54    | 55         | 56         | 57    | <b>58</b> | <b>5</b> 9      | <b>60</b>  |
| 61     | 62         | 63         | 64    | 65         | 66         | 67    | 68        | 69              | <b>70</b>  |
| 0 71   | 2 72       | 273        | 274   | 275        | 276        | 277   | 278       | 2 79            | <b>80</b>  |
| 🗖 81   | 82         | 83         | 84    | 85         | 86         | 87    | 88 🔲      | 89              | <b>90</b>  |
| 🗖 91   | 92 🗌       | 93 🗌       | 94    | 🗖 95       | 🗖 96       | 97 🗌  | 🗖 98      | 🔲 99            | 100        |
| 101    | 102        | 103        | 104   | 105        | 🔲 106      | 🔲 107 | 108       | 🔲 109           | 110        |
| 111    | 🔲 112      | 🔲 113      | 🗆 114 | 🔲 115      | 🔲 116      | 🔲 117 | 🔲 118     | 🔲 119           | 🔲 120      |
| 121    | 🔲 122      | 🔲 123      | 🔲 124 | 🔲 125      | 🔲 126      | 🔲 127 | 🔲 128     | 🔲 129           | 130        |
| 🗖 131  | 🔲 132      | 🔲 133      | 🗖 134 | 🔲 135      | 🔲 136      | 🔲 137 | 🔲 138     | 🔲 139           | 140        |
| 141    | 142        | 🔲 143      | 🗌 144 | 🔲 145      | 🔲 146      | 🔲 147 | 148       | 🔲 149           | 150        |
| 🔲 151  | 🔲 152      | 🔲 153      | 🔲 154 | 🔲 155      | 🔲 156      | 🔲 157 | 🔲 158     | 🔲 159           | 🗖 160      |
| 161    | 🔲 162      | 🔲 163      | 🗖 164 | 🔲 165      | 🔲 166      | 🔲 167 | 整行        | i全选             | 170        |
| 171    | 🗌 172      | 🗌 173      | 🗌 174 | 🗌 175      | 🔲 176      | 🗆 177 | 整行        | <del>全</del> 不选 | 180        |
|        |            |            |       |            |            |       | the T     | 1.6.2#          | _          |
|        |            |            |       |            |            |       | 至9        | 全远              |            |
|        |            |            |       |            |            |       | 整列        | 全不远             |            |
|        |            |            |       |            |            |       | 整页        | 〔全选             |            |
|        |            |            |       |            |            |       | 整页        | 至不选             |            |
|        |            |            |       |            |            |       |           |                 |            |

| No. | Name                       | Function description                     |
|-----|----------------------------|------------------------------------------|
| 1   | Select whole row           | Select the whole row at the same time    |
| 2   | Unselect the whole row     | Unselect the whole row at the same time  |
| 3   | Select the whole<br>line   | Select the whole line at the same time   |
| 4   | Unselect the whole<br>line | Unselect the whole line at the same time |
| 5   | Select the whole page      | Select the whole page at the same time   |

#### Shenzhen Hosonsoft Co., Ltd.

No.: HS/D-YF-A0-005

| 6 | Unselect the whole page | Unselect the whole page at the same time |
|---|-------------------------|------------------------------------------|
|---|-------------------------|------------------------------------------|

#### 8Logs

Click the log button in the lower right corner of the printing software to enter the log window, as shown below:

| 封阔         未須         大型         代码         信息           2018/03/29 17:53:29         软件         信息         000000         设备连接/加续参数           2018/03/29 17:53:29         软件         信息         000000         设备连接/加续参数           2018/03/29 17:53:29         软件         信息         000000         设备连接/加续参数           2018/03/29 17:53:29         主板         信息         000000         边备连接/加续参数           2018/03/29 17:53:30         主板         信息         000000         加续参数成功                                                                                                    | Hosonsoft<br>汉森软件                                                                                                    | Ø  | 文件            | ļ      | रे रंग हा | 🔅 设置 | ℰ 校准 | 圖电压 | ➡ 高级                | 目志       | lol× |    |
|----------------------------------------------------------------------------------------------------|----------------------------------------------------------------------------------------------------|----|---------------|--------|-----------|------|------|-----|---------------------|----------|------|----|
| 2018/03/29 17:53:29         软件         信息         000000         设备连接           2018/03/29 17:53:29         软件         信息         000000         设备连接           2018/03/29 17:53:29         主板         信息         000000         缺新参数成为           2018/03/29 17:53:29         主板         信息         000000         加新参数成为           2018/03/29 17:53:29         主板         信息         000000         加新参数成为           2018/03/29 17:53:29         三板         信息         000000         加新参数成为           2018/03/29 17:53:29         三板         信息         000000         加新参数成为           2018/03/29 17:53:29         三板         日         000000         加新参数成为           2018/03/29 17:53:29         三板         日         000000         10           2018/03/29 17:53:29         三板         日         000000         10           2018/03/29 17:53:29         三板         日         000000         10           2018/03/29 17:53:29         三板         日         10         10           2018/03/29 17:53:29         三板         10         10         10           2018/03 17:50         三板         10         10         10         10           2019/03 17:50         三板 <th>时间</th> <th>来源</th> <th>类型</th> <th>代码</th> <th>信息</th> <th></th> <th></th> <th></th> <th></th> <th></th> <th></th> <th></th> | 时间                                                                                                    | 来源 | 类型            | 代码     | 信息        |      |      |     |                     |          |      |    |
| 2018/03/29 17:53:30       软件       信息       00000       加鉄参数成功         2018/03/29 17:53:30       主帳       信息       00000       加鉄参数成功         2018/03/29 17:53:30       二       二       二       二       二         2018/03/29 17:53:30       二       二       二       二       二         2018/03/29 17:53:30       二       二       二       二       二         2018/03/29 17:53:30       二       二       二       二       二         2018/03/29 17:53:30       二       二       二       二       二         2018/03/29 17:53:30       二       二       二       二       二         2018/03/29 17:53:30       二       二       二       二       二         2018/03/29 17:53:30       二       二       二       二       二         2018/03/29 17:53:30       二       二       二       二       二       二         2018/03/29 17:53:30       二       二       二       二       二       二       二       二       二       二       二       二       二       二       二       二       二       二       二       二       二       二       二       二       二       二       二 </th <th>2018/03/29 17:53:29</th> <th>软件</th> <th>信息</th> <th>000000</th> <th>设备连接</th> <th></th> <th></th> <th></th> <th></th> <th></th> <th></th> <th></th>                                                                                                    | 2018/03/29 17:53:29                                                                                                    | 软件 | 信息            | 000000 | 设备连接      |      |      |     |                     |          |      |    |
| 2018/03/29 17:53:30       主板       信息       000000       加鉄参数成功                                                                                                    | 2018/03/29 17:53:29                                                                                                    | 软件 | 信息            | 000000 | 设备连接-加载   | 参数   |      |     |                     |          |      |    |
|                                                                                                    | 2018/03/29 17:53:30                                                                                                    | 主板 | 信息            | 000000 | 加载参数成功    |      |      |     |                     |          |      |    |
|                                                                                                    |                                                                                                    |    |               |        |           |      |      |     |                     |          |      |    |
|                                                                                                    |                                                                                                    |    |               |        |           |      |      |     |                     |          |      |    |
|                                                                                                    |                                                                                                    |    |               |        |           |      |      |     |                     |          |      |    |
|                                                                                                    |                                                                                                    |    |               |        |           |      |      |     |                     |          |      |    |
|                                                                                                    |                                                                                                    |    |               |        |           |      |      |     |                     |          |      |    |
|                                                                                                    |                                                                                                    |    |               |        |           |      |      |     |                     |          |      | _  |
|                                                                                                    |                                                                                                    |    |               |        |           |      |      |     |                     |          |      | _  |
|                                                                                                    |                                                                                                    |    |               |        |           |      |      |     |                     |          |      | _  |
|                                                                                                    |                                                                                                    |    |               |        |           |      |      |     |                     |          |      | _  |
|                                                                                                    |                                                                                                    |    |               |        |           |      |      |     |                     |          |      | _  |
|                                                                                                    |                                                                                                    |    |               |        |           |      |      |     |                     |          |      | -1 |
|                                                                                                    |                                                                                                    |    |               |        |           |      |      |     |                     |          |      | -1 |
|                                                                                                    |                                                                                                    |    |               |        |           |      |      |     |                     |          |      | -  |
|                                                                                                    |                                                                                                    |    |               |        |           |      |      |     |                     |          |      | -  |
|                                                                                                    |                                                                                                    |    |               |        |           |      |      |     |                     |          |      | -  |
|                                                                                                    |                                                                                                    |    |               |        |           |      |      |     |                     |          |      | -  |
|                                                                                                    |                                                                                                    |    |               |        |           |      |      |     |                     |          |      | -1 |
|                                                                                                    |                                                                                                    |    |               |        |           |      |      |     |                     |          |      | -1 |
|                                                                                                    |                                                                                                    |    |               |        |           |      |      |     |                     |          |      | -  |
|                                                                                                    |                                                                                                    |    |               |        |           |      |      |     |                     |          |      | -1 |
|                                                                                                    |                                                                                                    |    |               |        |           |      |      |     |                     |          |      | -1 |
|                                                                                                    |                                                                                                    |    |               |        |           |      |      |     |                     |          |      | -1 |
|                                                                                                    |                                                                                                    |    |               |        |           |      |      |     |                     |          |      |    |
| ②     (小)     []     X位置: 0 mm     缺     缺     缺     缺     缺     缺     缺     缺     没备就绪                                                                                                    | Image: A state of the state of the state | X位 | <u>罟</u> :0mn |        |           |      |      |     | 缺 <mark>缺 </mark> 缺 | 安全瓶:空 设行 | 番就绪  | ») |

Through this window, you can see the current operation, especially when there is an error or a fault, you can know which type of error information is generated by viewing the debugging information, so that the error is solved in a targeted manner.

9. Shortcut button

| Shortcut<br>button | Function description                               |
|--------------------|----------------------------------------------------|
| Ð                  | Printing start button to execute the print command |

#### Shenzhen Hosonsoft Co., Ltd.

No.: HS/D-YF-A0-005

| Ð             | print head check button to execute print head printing state      |
|---------------|-------------------------------------------------------------------|
| Ш             | Printing pause/resume button                                      |
| $\times$      | Printing cancel button to execute the end printing command        |
| :<br>         | print head cleaning button to execute print head cleaning command |
| <del></del>   | Flash spray on/off button                                         |
| $\diamond$    | White edge positioning button                                     |
| $\Diamond$    | Moisturizing off/on button                                        |
| ស             | Reset button                                                      |
| $\overline{}$ | X motor right shift button                                        |
| ( <b>1</b> )  | Feed button                                                       |
| $(\uparrow)$  | Return button                                                     |
| ₹             | Stepping fine adjustment reduction button                         |
| ⊒             | Stepping fine adjustment increase button                          |
| 旨             | Two-way fine adjustment reduction button                          |
| 司             | Two-way fine adjustment increase button                           |
| 1z            | Entry into height measurement control panel button                |

#### 10 Status bar

| Status bar icon | Description                     |
|-----------------|---------------------------------|
| Ś               | Network cable normal connection |

#### Shenzhen Hosonsoft Co., Ltd.

No.: HS/D-YF-A0-005

| (c)              | Network cable disconnection     |
|------------------|---------------------------------|
| Ś                | Offline                         |
| *                | Turn on the flash spray         |
| *                | Turn off the flash spray        |
|                  | System functions normally       |
| $\dot{\diamond}$ | System error                    |
| (¢               | System warning                  |
| (-Ċ              | Offline                         |
|                  | Normal print head temperature   |
|                  | Abnormal print head temperature |
|                  | print head temperature warning  |
|                  | Offline                         |

#### V. Factory mode

Click the factory settings in the advanced interface, enter the password directly, enter the factory mode, as shown below:

#### Shenzhen Hosonsoft Co., Ltd.

No.: HS/D-YF-A0-005

| 文件 固件 操作 授权                  |                             |  |  |  |  |  |
|------------------------------|-----------------------------|--|--|--|--|--|
| 左移 右移 进料 退料 复位 闪喷 清洗         |                             |  |  |  |  |  |
| 「家模式」网络设置                    |                             |  |  |  |  |  |
| 马达初始化参数                      |                             |  |  |  |  |  |
| x马达                          | Y马达                         |  |  |  |  |  |
| 加減速距离: 256 脉冲(2.44毫米)        | 加減速距离: 300 脉;冲(0.26毫米)      |  |  |  |  |  |
| 原点反向移动距离: 5000 脉冲(47.62毫米)   | 原点反向移动距离: 0 脉冲(0.00毫米)      |  |  |  |  |  |
| 撞限位后回零距离: 420 脉冲(4.00毫米)     | 撞限位后回零距离: 0 脉冲(0.00毫米)      |  |  |  |  |  |
| 马达移动速度: 5000 脉冲/秒(47.62毫米/秒) | 马达移动速度: 1000 脉冲/秒(0.87毫米/秒) |  |  |  |  |  |
| 测试式运力作                       | 测试动作                        |  |  |  |  |  |
|                              |                             |  |  |  |  |  |
| ┃                            | 7                           |  |  |  |  |  |
| 加減速距离: 300 脉冲(0.06毫米)        |                             |  |  |  |  |  |
| 原点反向移动距离: 1000 脉冲(0.20毫米)    |                             |  |  |  |  |  |
| 撞限位后回零距离: 0 脉〉冲(0.00毫米)      |                             |  |  |  |  |  |
| 马达移动速度: 1000 脉冲/秒(0.20毫米/秒)  |                             |  |  |  |  |  |
| 测试动作                         |                             |  |  |  |  |  |
|                              |                             |  |  |  |  |  |
|                              |                             |  |  |  |  |  |
| 开机初始化(x马达(y马达(墨栈(刮片)         |                             |  |  |  |  |  |
| 马达▲喷头组合↓打印模式↓基准套色↓UV灯↓自动清淡   | 先〈手动清洗〉自动闪喷〉跑机/走纸/其他/       |  |  |  |  |  |

1. Main content of factory mode

The main content of factory mode refers to the following menu tree

Hosonsoft

**Shenzhen Hosonsoft Co., Ltd.** No.: HS/D-YF-A0-005

| Manual flash sprav |  |
|--------------------|--|
|                    |  |

### Hosonsoft

#### Shenzhen Hosonsoft Co., Ltd.

No.: HS/D-YF-A0-005

#### 2 Boot initialization

Perform the motor's action parameters during power-on initialization, as shown below:

| 马达初始化参数     |        |                          |   |           |      |                 |
|-------------|--------|--------------------------|---|-----------|------|-----------------|
| <b>x</b> 马达 |        |                          |   | -Y马达      |      |                 |
| 加减速距离:      | 256    | 脉冲(2.44毫米)               |   | 加减速距离:    | 300  |                 |
| 原点反向移动距离:   | 5000   | 脉冲(47.62毫米)              |   | 原点反向移动距离: | 0    | -<br>脉冲(0.00毫米) |
| 撞限位后回零距离:   | 420    | 脉冲 <mark>(4.00毫米)</mark> |   | 撞限位后回零距离: | 0    | -<br>脉冲(0.00毫米) |
| 马达移动速度:     | 5000   | 脉冲/秒 <b>(</b> 47.62毫米/秒) |   | 马达移动速度:   | 1000 |                 |
|             | 测试动作   | Ξ                        |   |           | 测试动  | ゴ               |
|             |        |                          |   |           |      |                 |
| 刮片马达        |        |                          | ] |           |      |                 |
| 加减速距离:      | 300    | 脉冲 <b>(</b> 0.06毫米)      |   |           |      |                 |
| 原点反向移动距离:   | 1000   | 脉冲 <b>(</b> 0.20毫米)      |   |           |      |                 |
| 撞限位后回零距离:   | 0      | 脉冲 <mark>(0.00毫米)</mark> |   |           |      |                 |
| 马达移动速度:     | 1000   | 脉冲/秒(0.20毫米/秒)           |   |           |      |                 |
|             | 海島ボチカイ |                          |   |           |      |                 |

The parameters of the X motor, the Y motor, and the blade motor are the same. The X motor is taken as an example for explanation. See the following table:

| No. | Name                                                         | Function description                                                                                             |
|-----|--------------------------------------------------------------|----------------------------------------------------------------------------------------------------|
| 1   | Acceleration and deceleration distance                       | Acceleration and deceleration distance                                                                           |
| 2   | Origin reverse<br>movement distance                          | The distance the motor moves away from the origin                                                                |
| 3   | Returning to the<br>zero position after<br>hitting the limit | After the motor moves to the origin direction, the distance of the reverse<br>movement after hitting the limiter |
| 4   | Motor moving speed                                           | Motor moving speed                                                                                               |

#### 3X motor

The settings of the X motor parameters are as follows:

#### Shenzhen Hosonsoft Co., Ltd.

No.: HS/D-YF-A0-005

| X马达参数       |               |                |      |                     |        |      |
|-------------|---------------|----------------|------|---------------------|--------|------|
| - 齿轮比       |               |                |      |                     |        |      |
| 目标移动值:      | 1000          | 毫米             | 校准   |                     |        |      |
| 齿轮比:        | 104.993691565 | 5031           |      |                     |        |      |
| ──行程参数───── |               |                |      |                     |        |      |
| 正方向最大行程:    | 350000 👻      | 脉冲 (3333.53毫米) | 确认行程 | 1                   |        |      |
| 负方向最大行程:    | 0 👻           | 脉冲 (0.00毫米)    | 确认行程 | Ī                   |        |      |
| ┌运动参数 ───── |               |                |      | :栅泖航式               |        |      |
| 加减速距离:      | 16569         | 脉冲(157.81毫米)   |      | 当前位置 <mark>:</mark> | 0      | 光栅   |
| 复位速度:       | 800           | 毫米/秒           |      | 偏移距离:               | 100    | 光栅   |
| 常规移动速度:     | 700           | <b>毫米/</b> 秒   |      |                     |        |      |
| 打印空跑速度:     | 1100          | 毫米/秒           |      |                     |        | 反同移动 |
| 打印速度(慢):    | 85            | %              |      |                     |        |      |
| 打印速度(中):    | 90            | %              |      |                     |        | 1    |
| 打印速度(快):    | 97            | %              |      | 定位方式:               | 脉冲定位 ▼ |      |

| No. | Name                                            | Function description                                                                                                    |
|-----|-------------------------------------------------|----------------------------------------------------------------------------------------------------|
| 1   | Gear ratio calibration                          | Calibrate the gear ratio of the X motor                                                                                                    |
| 2   | Stroke<br>parameters                            | The maximum range of motion of the X-direction trolley                                                                                                    |
| 3   | Acceleration<br>and<br>deceleration<br>distance | Acceleration and deceleration distance                                                                                                    |
| 4   | Reset speed                                     | The speed of the trolley movement during the reset                                                                                                    |
| 5   | Regular<br>moving speed                         | The speed of trolley when moving to the left and right in manual mode                                                                                                    |
| 6   | Invalid running<br>speed of<br>printing         | The back running speed of trolley in one-way printing                                                                                                    |
| 7   | Print speed                                     | The ratio of the maximum spray frequency to the speed, the difference of the different speeds                                                                                                    |
| 8   | Raster test                                     | Raster test has two main functions: First, it is confirmed whether the precision of the grating is accurate by comparing the set offset distance with the raster value reported in real time; in addition, determining whether the direction of the raster is correct |

#### Shenzhen Hosonsoft Co., Ltd.

No.: HS/D-YF-A0-005

| 9  | Pulse<br>positioning  | Locate the current position of the trolley by pulse           |
|----|-----------------------|---------------------------------------------------------------|
| 10 | Raster<br>positioning | Locate the current position of the trolley through the raster |

#### 4Y motor

| 「家模式」      |               |            |      |
|------------|---------------|------------|------|
| Y马达参数      |               |            |      |
|            |               |            |      |
| 目标移动:      | 100           | 毫米         | 移动   |
| 实际移动:      | 100           | 毫米         |      |
| 齿轮比:       | 491.003263463 | 864        |      |
|            | ,             |            |      |
| ┌行程参数────  |               |            |      |
| 正方向最大行程:   | 不限制 💌         | 脉冲         | 确认行程 |
| 负方向最大行程:   | 不限制 💌         | 脉冲         | 确认行程 |
| - 注于和关*数   |               |            |      |
| 加减速距:      | 3000          | 脉冲(6.11毫米) |      |
| 常规走纸谏度:    | 70            | 毫米/秒       |      |
| 打印走料速度(慢): | 50            | 毫米/秒       |      |
| 打印走料速度(中): | 60            | 毫米/秒       |      |
| 打印走料速度(快): | 80            | 毫米/秒       |      |
|            |               |            |      |

| No. | Name                                         | Function description                                                                                         |
|-----|----------------------------------------------|----------------------------------------------------------------------------------------------------|
| 1   | Gear ratio calibration                       | Calibrate the gear ratio of the Y motor                                                                      |
| 2   | Stroke parameters                            | The maximum range of motion of the Y-direction motor                                                         |
| 3   | Acceleration and<br>deceleration<br>distance | The motor accelerates from the stop state to the constant speed or decelerates from the constant speed to 0. |

Add: Room 1703, Building C6, Hengfeng Industrial City, Xixiang Street, Bao'an District, Shenzhen Tel: 86-0755-2894 0020 Fax: 27961549 http://www.hosonsoft.com

#### Shenzhen Hosonsoft Co., Ltd.

No.: HS/D-YF-A0-005

| 4 | Conventional feed speed | The speed of the Y motor at a constant speed during manual feed/return movement                    |
|---|-------------------------|----------------------------------------------------------------------------------------------------|
| 5 | Printing speed          | The ratio of the maximum jetting frequency to the speed, the ratio of the different speeds varies. |

#### 5Ink stack

| ■ ■  ■ ■ ■ ■ ■ ■ ■ ■ ■ ■ ■ ■ ■ ■ ■ ■ ■ ■ ■ ■ ■ ■ ■ ■ ■ ■ ■ ■ ■ ■ ■ ■ ■ ■ ■ ■ ■ ■ ■ ■ ■ ■ ■ ■ ■ ■ ■ ■ ■ ■ ■ ■ ■ ■ ■ ■ ■< |       |      |      |
|----------------------------------------------------------------------------------------------------|-------|------|------|
| 正方向最大行程 <mark>:</mark>                                                                                                    | 不限制 💌 | 脉冲   | 确认行程 |
| 负方向最大行程:                                                                                                    | 0 🔻   | 脉冲   | 确认行程 |
| 墨栈参数 ————                                                                                                    |       |      |      |
| 加减速距离:                                                                                                    | 200   | 脉冲   |      |
| 墨栈运动速度:                                                                                                    | 8000  | 脉冲/秒 |      |
| 保湿墨栈高度:                                                                                                    | 17000 | 脉冲   | 确认位置 |
| 闪喷墨栈高度 <mark>:</mark>                                                                                                    | 12000 | 脉冲   | 确认位置 |
| 刮墨墨栈高度 <mark>:</mark>                                                                                                    | 9000  | 脉冲   | 确认位置 |
| 限位检测墨栈高度 <mark>:</mark>                                                                                                    | 1500  | 脉冲   | 确认位置 |

| No.                | Name                  | Function description                                 |  |
|--------------------|-----------------------|------------------------------------------------------|--|
| 1                  | Motor stroke setting  | Maximum range of motion of the ink stack             |  |
| 2                  | Acceleration and      | Acceleration and deceleration distance               |  |
| deceler            | deceleration distance | Acceleration and deceleration distance               |  |
| Ink stack movement |                       | Ink staak maxament speed                             |  |
| 3                  | speed                 | The stack movement speed                             |  |
| 4                  | Moisturizing ink      | The height of the july steely in a mainty size state |  |
|                    | stack height          | The neight of the link stack in a moisturizing state |  |

#### Shenzhen Hosonsoft Co., Ltd.

No.: HS/D-YF-A0-005

| 5 | Flash inkjet stack<br>height     | The height of the ink stack in the flash spray state                                                                                             |
|---|----------------------------------|----------------------------------------------------------------------------------------------------|
| 6 | Scrape ink stack<br>height       | The height of the ink stack when it is moisturized                                                                                               |
| 7 | Limit detection ink stack height | When entering the limit detection, the height of the ink stack (the height is<br>as small as possible, but it must be out of the limit position) |

#### 6 Blade

| 刮片参数                 |      |
|----------------------|------|
| ┌ 马达行程参数 ─────       |      |
| 正方向最大行程: 不限制 🚽 脉冲 🏭  | 角认行程 |
| 负方向最大行程: 0 🚽 脉冲 🏭    | 角认行程 |
| □ 刮片参数               |      |
| 加減速距离: 300 脉冲        |      |
| 刮墨小车运动速度: 20000 脉冲/秒 |      |
| 刮墨片运动速度: 20000 脉冲/秒  |      |
| 刮墨位置 喷头1 ▼           |      |
| 刮片位置: 9800 脉冲 磺      | 角认位置 |
| 刮墨开始位置: 7700 脉冲 磺    | 角认位置 |
| 刮墨结束位置: 12700 脉冲 通   | 角认位置 |
| 舌                    | 刘片回零 |
|                      |      |

| No. | Name                    | Function description                                                                        |
|-----|-------------------------|---------------------------------------------------------------------------------------------|
| 1   | Motor stroke parameters | Setting of the maximum stroke parameter of the blade motor                                  |
| 2   | Blade parameter setting | Blade motor acceleration/deceleration distance parameter and motion speed parameter setting |
| 3   | Start position of ink   | The starting position of the trolley when the scraper is                                    |
|     | scraping                | scraping the print head                                                                     |

#### Shenzhen Hosonsoft Co., Ltd.

No.: HS/D-YF-A0-005

| 4 | End position of ink scraping | The end position of the trolley when the scraper is scraping the print head |
|---|------------------------------|-----------------------------------------------------------------------------|

#### 7 Print head combination

| 喷头 | 组合参数    |        |  |  |
|----|---------|--------|--|--|
| 1  | 喷头组合选择: | DX5_双头 |  |  |
|    |         |        |  |  |
|    |         |        |  |  |
|    |         |        |  |  |
|    |         |        |  |  |
|    |         |        |  |  |
|    |         |        |  |  |
|    |         |        |  |  |
|    |         |        |  |  |
|    |         |        |  |  |
|    |         |        |  |  |
|    |         |        |  |  |

Show a variety of different arrangements of multiple print heads. 8 Print mode

#### Shenzhen Hosonsoft Co., Ltd.

No.: HS/D-YF-A0-005

| 配置列表:                                                             | 模式列表:                                 |  |
|-------------------------------------------------------------------|---------------------------------------|--|
| 360x360<br>360x720<br>360x1080<br>720x720<br>720x1080<br>720x1440 | 1Pass_VSD_Default                     |  |
|                                                                   | - 羽化开放模式<br>- 羟度羽化幅度: 20 % ▼ 是否等待步进停止 |  |
|                                                                   | 普通羽化幅度: 60 % 深度羽化幅度: 100 %            |  |
|                                                                   | 羽化点模式:□正常                             |  |

| No. | Name                       | Function description                                             |  |  |
|-----|----------------------------|------------------------------------------------------------------|--|--|
| 1   | Configuration list         | Currently configured all precision list of the print head        |  |  |
| 2   | Mode list                  | List of print modes for each precision                           |  |  |
| 3   | Feathering mode<br>setting | Feathering amplitude setting and feathering point mode selection |  |  |

#### 9Reference trapping

| 基准套色 | 建套色参数 (注:以最大物理光栅为参考) 打印左校准图 打印左校准图 打印右校准图 |     |     |     |     |     |     |     |  |
|------|-------------------------------------------|-----|-----|-----|-----|-----|-----|-----|--|
|      | H00                                       | H01 | H02 | H03 | H04 | H05 | H06 | H07 |  |
| G00  | К0                                        | K1  | C0  | C1  | MO  | M1  | YO  | Y1  |  |
| >    | 0                                         | 64  | 280 | 344 | 560 | 624 | 840 | 904 |  |
| <    | 0                                         | 64  | 280 | 344 | 560 | 624 | 840 | 904 |  |
|      |                                           |     |     |     |     |     |     |     |  |
| G01  | K2                                        | К3  | C2  | C3  | M2  | M3  | Y2  | Y3  |  |
| >    | 0                                         | 64  | 280 | 344 | 560 | 624 | 840 | 904 |  |
| <    | 0                                         | 64  | 280 | 344 | 560 | 624 | 840 | 904 |  |

The trapping color value here is used to fill the internal trapping color shift of the print head.

Add: Room 1703, Building C6, Hengfeng Industrial City, Xixiang Street, Bao'an District, Shenzhen Tel: 86-0755-2894 0020 Fax: 27961549 http://www.hosonsoft.com

#### Shenzhen Hosonsoft Co., Ltd.

No.: HS/D-YF-A0-005

#### 10Automatic cleaning

| 工程模式 「「家模式」 网络设置   |                 |
|--------------------|-----------------|
| 自动清洗参数             |                 |
|                    |                 |
| 清洗模式: 美闭           |                 |
| 喷头组合: 双头-全部(2个头) ▼ |                 |
| 清洗间隔: 3 PASS       |                 |
|                    |                 |
|                    |                 |
|                    |                 |
| ┌打印前闪喷             | _ 打印中闪喷         |
| 闪喷频率: 128 🗾 Hz     | 闪喷频率: 512 🔽 Hz  |
| 闪喷次数: 3 次          | 闪喷次数: 3 次       |
| 单次闪喷时间: 1000 毫秒    | 单次闪喷时间: 1000 毫秒 |
| 闪喷间隔时间: 1000 毫秒    | 闪喷间隔时间: 1000 毫秒 |

| No. | Name                         | Function description                                                                                    |
|-----|------------------------------|----------------------------------------------------------------------------------------------------|
| 1   | Cleaning mode                | Automatic cleaning on/off selection                                                                     |
| 2   | print head combination       | Selection of combined cleaning between different print heads                                            |
| 3   | Cleaning<br>interval         | When the flash spraying printing is on, the flash spray is carried out after each set number of passes. |
| 4   | Flash spray<br>frequency     | The number of times the print head ejects per second                                                    |
| 5   | Flash spray<br>times         | Stop the flash spray after several flash spray cycles in succession                                     |
| 6   | Single flash<br>spray time   | One flash spray cycle, continuous flash spray time                                                      |
| 7   | Flash spray<br>interval time | Two flash spray intervals                                                                               |

#### Shenzhen Hosonsoft Co., Ltd.

No.: HS/D-YF-A0-005

#### 11Manual cleaning

|     | 手动  | 青洗参数                           |               |                                          |                   |                     |              |                      |
|-----|-----|--------------------------------|---------------|------------------------------------------|-------------------|---------------------|--------------|----------------------|
|     | ┌抽墨 | 参数                             | 清洗。弱          | <b>•</b>                                 | ]                 | - 闪喷参数              |              |                      |
|     |     | 抽墨次数:                          | 1             | 次                                        |                   | 闪喷频率:               | 512 💌        | Hz                   |
|     |     | 抽墨时间:                          | 500           | <br>毫秒                                   |                   | 闪喷次数:               | 10           | 次                    |
|     | Į   | 岫墨后静止时间:                       | 10000         | <br>毫秒                                   |                   | 单次闪喷时间:             | 800          | 臺秒                   |
|     |     | 抽废墨时间:                         | 1500          | <br>毫秒                                   |                   | 闪喷间隔时间:             | 200          | 毫秒                   |
|     | 一沿靠 | 式闪喷位移动参数<br>小车移出速度:<br>小车移出距离: | 数<br>1<br>0   | 毫米/秒       毫米       确认位置                 |                   |                     |              |                      |
| No. |     | Name                           |               | Function descrip                         | tion              |                     |              |                      |
| 1   |     | Number of pumping              | of ink        | Number of ink p                          | umping du         | uring manual clean  | ing          |                      |
| 2   |     | Ink pu<br>time                 | mping         | The duration of e                        | each ink p        | umping              |              |                      |
| 3   |     | Static time<br>ink pumpin      | e after<br>Ig | After the ink pun<br>the next operatio   | nping is co<br>n. | ompleted, wait for  | the set time | before proceeding to |
|     |     | Waste<br>pumping tin           | ink<br>me     | Start time to pum                        | np waste in       | nk from motor       |              |                      |
|     |     | Trolley re<br>speed            | emoval        | In sliding flash s<br>specified position | spray, the        | speed of movemen    | nt when the  | trolley moves to the |
|     |     | Trolley re<br>distance         | emoval        | The flash spray p                        | position in       | sliding flash spray | 7            |                      |

#### 12. Automatic flash spray

#### Shenzhen Hosonsoft Co., Ltd.

No.: HS/D-YF-A0-005

| 自动闪喷参数        |         |         |                 |   |
|---------------|---------|---------|-----------------|---|
| ┌┍ 自动闪喷 ───── |         | 手动闪喷    |                 |   |
| 自动闪喷频率:       | 512 Hz  | 闪喷频率:   | 512 <b>•</b> Hz |   |
| 单次闪喷时间:       | 1000 毫秒 | 闪喷次数:   | 2 次             |   |
| 闪喷间隔时间:       | 5000 毫秒 | 单次闪喷时间: | 15000 毫和        | 沙 |
| 自动抽废墨周期:      | 50 次数   | 闪喷间隔时间: | <b>○</b> 毫種     | 步 |
| 抽废墨时间:        | 1000 毫秒 |         |                 |   |
|               | 1000 毫秒 |         |                 |   |

| No. | Name                                    | Function description                                                                                      |
|-----|-----------------------------------------|----------------------------------------------------------------------------------------------------|
| 1   | Automatic flash<br>spray frequency      | The number of inkjet ejections per second during automatic flash spray                                    |
| 2   | Single flash<br>spray time              | One flash spray cycle, continuous flash spray time                                                        |
| 3   | Flash spray<br>interval time            | Interval between two flash sprays                                                                         |
| 4   | Automatic waste<br>ink pumping<br>cycle | During the automatic flash spray process, carry out one waste ink pumping after setting flash spray times |
| 5   | Waste ink<br>pumping time               | Start time to evacuate the waste ink motor                                                                |

#### 13Running machine

#### Shenzhen Hosonsoft Co., Ltd.

No.: HS/D-YF-A0-005

| 跑机参数                  |        |               |      |
|-----------------------|--------|---------------|------|
| 小车开始位置:               | ۵      | 脉冲(0.00毫米)    |      |
| 小车最大位置 <mark>:</mark> | 200000 | 脉冲(1904.88毫米) | 确认位置 |
| 单向走纸距离:               | 6      | 毫米            |      |
| 最大走纸距离:               | 120    | 毫米            | 确认位置 |
| 刮片移出位置 <mark>:</mark> | 12300  | 脉冲            | 确认位置 |
|                       |        |               |      |
|                       |        |               |      |
|                       |        |               |      |
|                       |        |               |      |
|                       | 开始跑机   | 停止跑机          |      |

| No. | Name                                      | Function description                                                              |
|-----|-------------------------------------------|-----------------------------------------------------------------------------------|
| 1   | Thestartingpositionoftrolley              | The starting position of the trolley when running the machine                     |
| 2   | The maximum<br>position of the<br>trolley | The end position of the trolley when running the machine                          |
| 3   | One-way paper-<br>feeding distance        | The distance of paper feeding of one round of trolley movement in the Y direction |
| 4   | Maximum paper-<br>feeding distance        | The total distance of the paper feeding in the Y direction in the machine running |
| 5   | Blade removal position                    | The distance the blade is removed from the origin of the blade during the running |

#### 14Paper feeding

#### Shenzhen Hosonsoft Co., Ltd.

No.: HS/D-YF-A0-005

| 打印前/后走纸模式<br>打印前走纸模式: | 不走纸      | •  | 纸张左边距微调:  | 0    |    |
|-----------------------|----------|----|-----------|------|----|
| 订印前/后走纸模式             | 1-1-7534 |    | 纸张检测      | 1-   | 建小 |
| 打印前进纸距离:              | 50       | 毫米 | ▶ 启用印前缺纸机 | 金测功能 |    |
| 打印前退纸距离:              | 50       | 毫米 | ▶ 启用测纸功能  |      |    |
| 打印后进纸距离:              | 50       | 毫米 | 测纸传感器偏移:  | 30   | 壹米 |
| 打印后遇纸距离:              | 50       | 毫米 | 测纸非检测区域:  | 100  | 毫米 |
|                       |          |    | 反向打印      |      |    |
|                       |          |    | □ 启用反向打印; | 力能   |    |

| No. | Name                                                           | Function description                                                                  |
|-----|----------------------------------------------------------------|---------------------------------------------------------------------------------------|
| 1   | Paper feed mode before printing                                | Paper feed mode selection before printing                                             |
| 2   | Paper feeding mode after printing                              | Paper feed mode selection after printing                                              |
| 3   | Paper feeding distance<br>before printing                      | Set distance of paper feeding before printing                                         |
|     | Paper return distance before printing                          | Set distance of paper return before printing                                          |
| 4   | Paper feeding distance after printing                          | Stop printing after the printing task is completed and paper feeding distance is set  |
|     | Paper return distance after printing                           | Stop printing after the printing task is completed and paper return distance is set   |
| 8   | Fine adjustment of left<br>margin and right margin of<br>paper | Fine adjustment of the distance between the drawing to be printed and paper edge      |
| 9   | Paper detection                                                | Turn on/turn off paper detection of paper shortage detection                          |
| 10  | Test paper sensor offset                                       | The horizontal distance between the test paper sensor probe<br>and the raster decoder |
| 11  | Test paper non-detection area                                  | The distance of the test paper sensor detection probe to the paper start mark         |

#### 15 Others

#### Shenzhen Hosonsoft Co., Ltd.

No.: HS/D-YF-A0-005

| 偏移设置       |         |        | 彩条浓度设置              |          |     |
|------------|---------|--------|---------------------|----------|-----|
| X白边起始偏移:   | 120     | <br>毫米 | 彩条浓度弱:              | 20       | 百分比 |
| X白边定位偏移:   | -40     | <br>毫米 | 彩条浓度中:              | 50       | 百分比 |
|            |         |        | 彩条浓度强:              | 100      | 百分比 |
| 光栅设置       |         |        | 波形                  |          |     |
| X光栅精度:     | 720     | DPI    | 默认波形选择:             | 波形1      | •   |
| 断线续打       |         |        | 缺墨检测                |          |     |
| 打印中超时暂停时间: | 30000   | <br>憂秒 | ▼ 是否显示缺             | と状态      |     |
| 暫停后自动恢复时间: | 1200000 | 臺秒     | ✓ 缺重时允许<br>「 缺重是否报報 | 最<br>16D |     |
| 边锐边打       |         |        |                     |          |     |
| 启动任务百分比:   | 5       | %      |                     |          |     |
| 保湿         |         |        |                     |          |     |
| ▶ 启用保湿功能   |         |        | -                   |          |     |

| No. | Name                                | Function description                                                                                                    |
|-----|-------------------------------------|----------------------------------------------------------------------------------------------------|
| 1   | X white edge start offset           | The distance from the print head to the printed material                                                                                                    |
| 2   | X white edge positioning offset     | White edge positioning error setting, its calculation formula:<br>white edge positioning value - white edge positioning offset=<br>white edge value + white edge starting offset |
| 3   | Raster setting                      | Set the precision of the grating (precision after four-way frequency)                                                                                                    |
| 4   | Color bar concentration             | The color bar concentration of different grades set different proportions                                                                                                    |
| 5   | Waveform                            | Waveform selection                                                                                                    |
| 6   | Timeout in printing                 | In the print, the dropout time reaches the set time and print pauses                                                                                                    |
| 7   | Automatic recovery time after pause | After the pause, the network cable is detected to be connected within the set time, and the printing resumes automatically.                                                      |
| 8   | Ink shortage detection              | Select the action to be taken when the ink is in shortage                                                                                                    |
| 9   | Moisturizing                        | Turns on/off moisturizing function                                                                                                    |

Add: Room 1703, Building C6, Hengfeng Industrial City, Xixiang Street, Bao'an District, Shenzhen Tel: 86-0755-2894 0020 Fax: 27961549 http://www.hosonsoft.com

Shenzhen Hosonsoft Co., Ltd.

No.: HS/D-YF-A0-005

#### 16Import / export firmware

16.1 Import firmware configuration

Click "Firmware Menu" to pop up the drop-down menu list and select "Import Firmware Configuration" to select the firmware configuration to be imported. Note the suffix is ..bsf, as shown below:

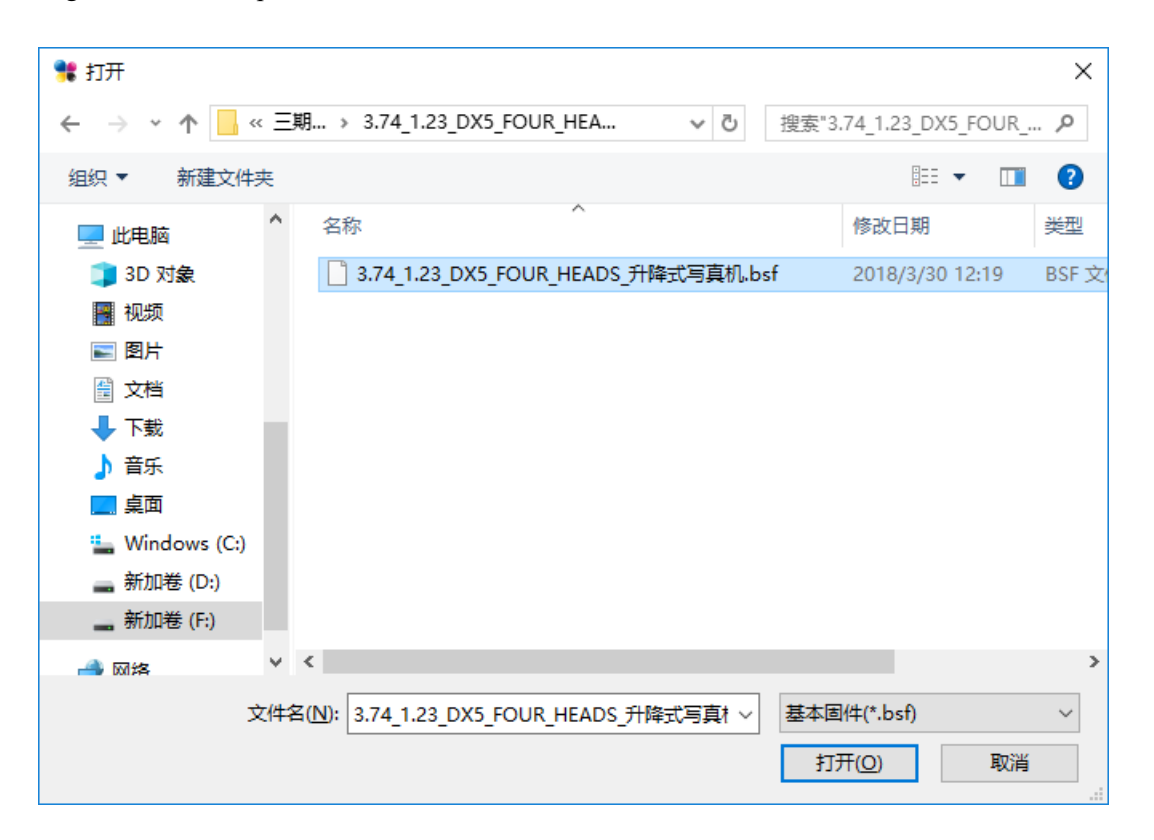

Click "Open" to enter the import firmware configuration state. At this time, you should not do anything. You will be prompted to "Import successfully" and view the debugging information. The message "Loading Flash successfully" indicates that the import is successful.

16.2 Import firmware parameters

Click "Firmware Menu" to pop up the drop-down menu list and select "Import Firmware Configuration" to select the firmware configuration to be imported. Note that the suffix is .xtf, as shown below:

#### Shenzhen Hosonsoft Co., Ltd.

No.: HS/D-YF-A0-005

| 🎀 打开                                    |      |                |              |           |          |         |             |      | ×          |
|-----------------------------------------|------|----------------|--------------|-----------|----------|---------|-------------|------|------------|
| $\leftarrow \rightarrow \cdot \uparrow$ | ~ 三嵬 | 月 → 3.74_1.2   | 3_DX5_FOUR_  | HEA       | ~ Ō      | 搜索"3.74 | _1.23_DX5_F | OUR  | . <i>p</i> |
| 组织 ▼ 新建文件                               | 挟    |                |              |           |          |         |             |      | ?          |
| 💻 此电脑                                   | ^    | 名称             |              | ^         |          | 俏       | 验日期         |      | 类型         |
| 🧊 3D 对象                                 |      | 3.74_1.2       | 3_DX5_FOUR_H | HEADS_升降去 | ℃写真机.xtf | f 2     | 018/3/30 12 | 2:20 | XTF 文      |
| 📲 视频                                    |      |                |              |           |          |         |             |      |            |
| ▶ 图片                                    |      |                |              |           |          |         |             |      |            |
| 🔮 文档                                    |      |                |              |           |          |         |             |      |            |
| 🖊 下载                                    |      |                |              |           |          |         |             |      |            |
| 🎝 音乐                                    |      |                |              |           |          |         |             |      |            |
| 📃 桌面                                    |      |                |              |           |          |         |             |      |            |
| 🏪 Windows (C:)                          |      |                |              |           |          |         |             |      |            |
| 🕳 新加卷 (D:)                              |      |                |              |           |          |         |             |      |            |
| 🔜 新加卷 (F:)                              |      |                |              |           |          |         |             |      |            |
| 🔺 网络                                    | Υ.   | <              |              |           |          |         |             |      | >          |
|                                         | 文件名  | (N): 3.74_1.23 | DX5 FOUR H   | HEADS_升降式 | 写真 ~     | 扩展固件    | (*.xtf)     |      | $\sim$     |
|                                         |      | _              |              |           |          | 打开((    | <u>_)</u>   | 取消   |            |

Click "Open" to enter the import firmware configuration state. At this time, you should not do anything. You will be prompted to "Import successfully" and check the debugging information. The message "Load parameter is successful" indicates that the import is successful.

16.3 Exporting firmware configuration

Click "Firmware Menu" to pop up the drop-down menu list, select "Export Firmware Configuration", save it in the specified directory, note that the suffix is .bsf, as shown below:

#### Shenzhen Hosonsoft Co., Ltd.

No.: HS/D-YF-A0-005

| 男存为                                                                                                    |                                                                 | ×            |
|----------------------------------------------------------------------------------------------------|-----------------------------------------------------------------|--------------|
| ← → × ↑ 📙 « Ξ                                                                                                    | 期 > 3.74_1.23_DX5_FOUR_HEA ∨ ਹ 搜索"3.74_1.23_DX5_FOUR            | R 🔎          |
| 组织 ▼ 新建文件夹                                                                                                    |                                                                 | •            |
| <ul> <li>3D 对象</li> <li>●</li> <li>●&lt;</li></ul> | 各称 ^ 修改日期 □ 3.74_1.23_DX5_FOUR_HEADS_升降式写真机.bsf 2018/3/30 12:19 | 类型<br>BSF 文· |
| <ul> <li>新加卷 (D:)</li> <li>新加卷 (F:)</li> <li>文件名(N):</li> <li>(保存类型(T): 基本国</li> </ul>                                                                                                    | د<br>۱/+(*.bsf)                                                 | ><br>~       |
| ▲ 隐藏文件夹                                                                                                    | 保存(S) 取                                                         | 消            |

Click "Open" to enter the export firmware configuration state. At this time, you should not do anything. You will be prompted to "export successfully"

16.4 Exporting firmware parameters

Click "Firmware Menu" to pop up the drop-down menu list, select "Export Firmware Parameters", save it in the specified directory, note the suffix is.xtf, click "Open" to enter the export firmware parameter status. No action should be done at this time and you will be prompted "export successful" later.

- VI. Button board operation instructions
- 1. Keyboard board button layout as shown below

#### Shenzhen Hosonsoft Co., Ltd.

No.: HS/D-YF-A0-005

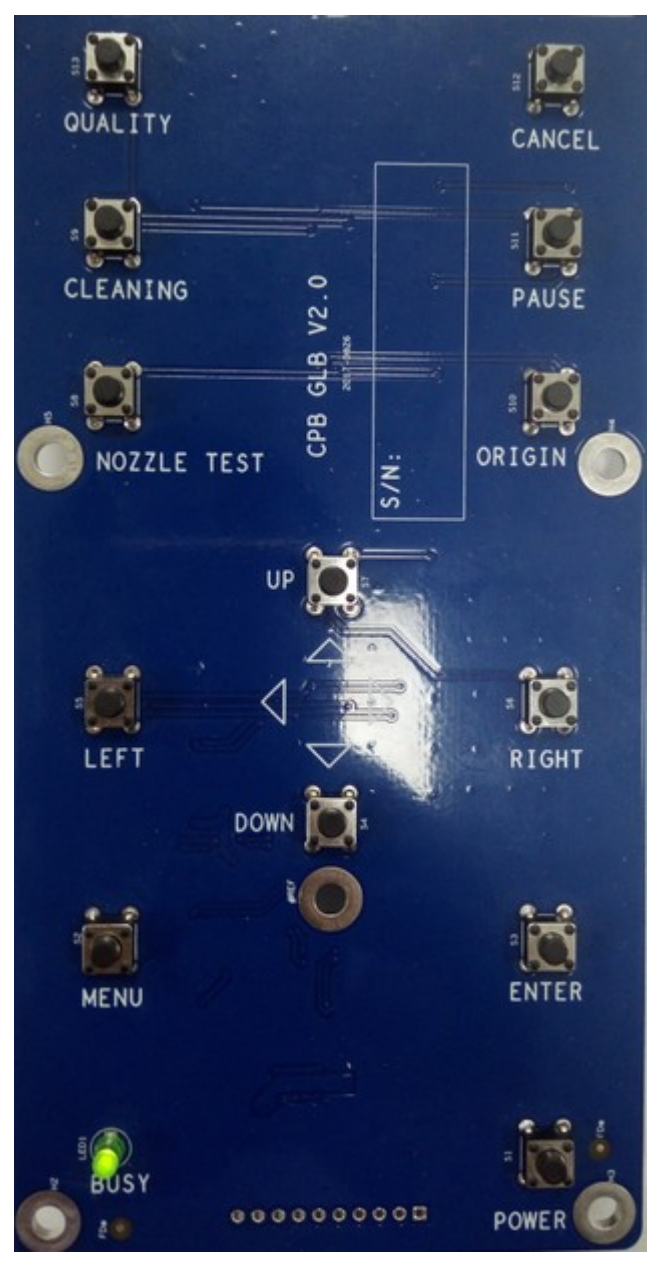

Button function list description

| No. | Button name | Button function description |
|-----|-------------|-----------------------------|
| 1   | QUALITY     | Feathering settings         |
| 2   | CLEANING    | Print cleaning              |
| 3   | CANCEL      | Print cancel                |
| 4   | PAUSE       | Print pause                 |
| 5   | ORIGIN      | Reset to original point     |
| 6   | NOZZLE      | Drivet hand status          |
|     | TEST        | Print head status           |
| 7   | UP          | Return                      |

Add: Room 1703, Building C6, Hengfeng Industrial City, Xixiang Street, Bao'an District, Shenzhen Tel: 86-0755-2894 0020 Fax: 27961549 http://www.hosonsoft.com

#### Shenzhen Hosonsoft Co., Ltd.

No.: HS/D-YF-A0-005

| 8  | DOWN  | Feed         |
|----|-------|--------------|
| 9  | LEFT  | Left shift   |
| 10 | RIGHT | Right shift  |
| 11 | MENU  | Menu         |
| 12 | ENTER | Confirmation |
| 13 | POWER |              |

#### 2. Menu item description

All the functions of the menu items have been introduced in the print software setting interface or the manufacturer mode, and will not be described here.

3. Menu list

Hosonsoft

**Shenzhen Hosonsoft Co., Ltd.** No.: HS/D-YF-A0-005